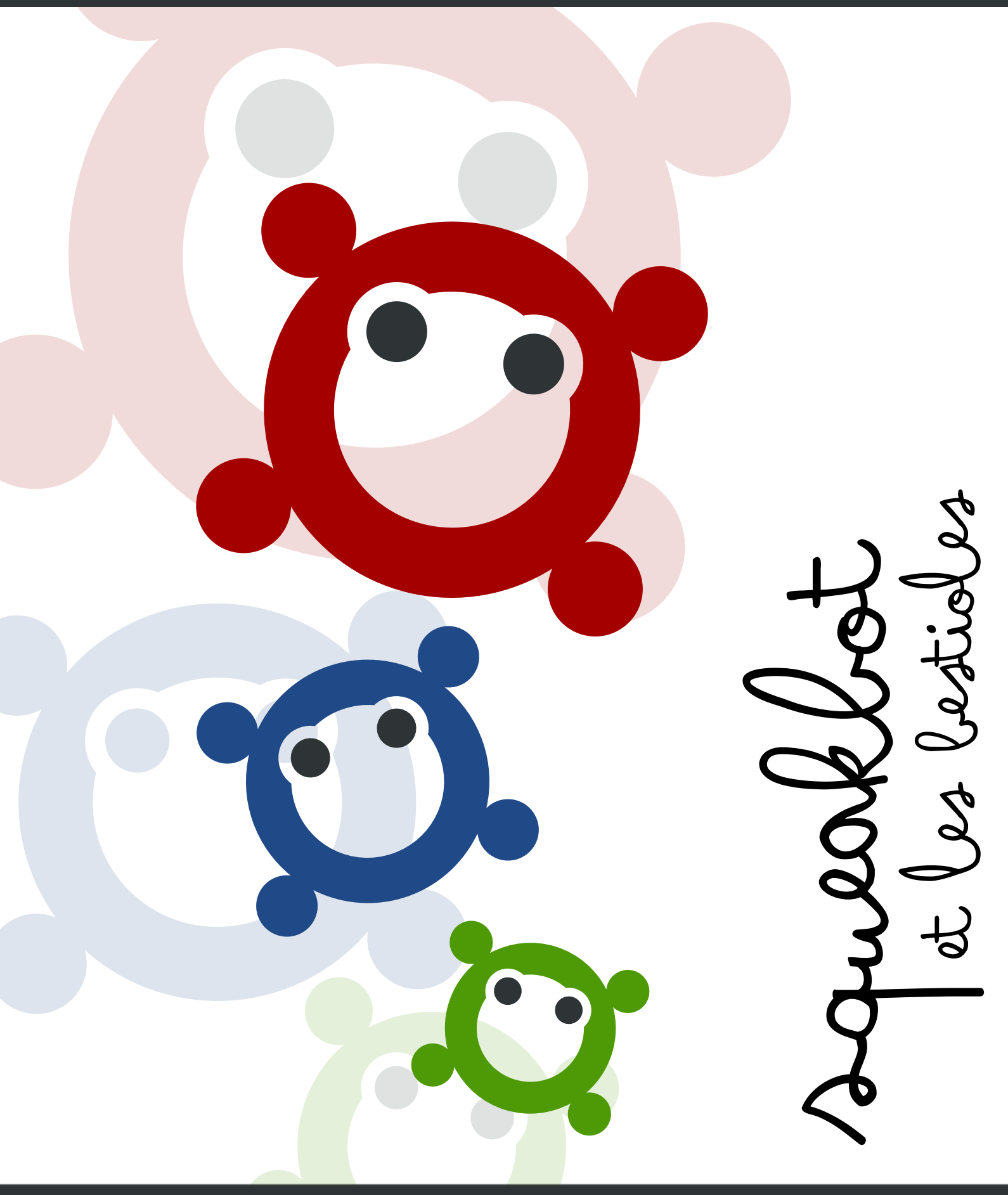

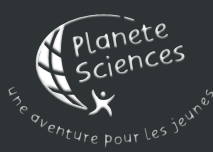

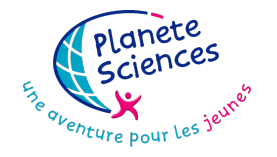

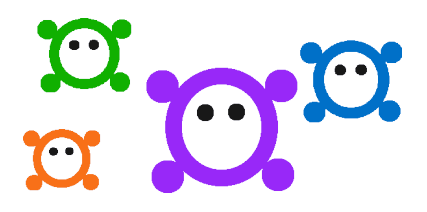

## SqueakBot et les bestioles

Une aventure pour découvrir pas à pas SqueakBot

Planète Sciences

11 juillet 2010

## Table des matières

| 1  | Bienvenue !                                          | 7  |
|----|------------------------------------------------------|----|
| 2  | Prendre en main SqueakBot                            | 9  |
|    | 2.1 Le monde des objets                              | 9  |
|    | 2.2 La palette des artistes                          | 12 |
|    | 2.3 Notre premier programme                          | 14 |
|    | 2.4 Voir les trajectoires                            | 18 |
|    | 2.5 Un grain de folie!                               | 19 |
| 3  | La danse des scripts                                 | 23 |
|    | 3.1 Jouons avec les briques                          | 23 |
|    | 3.2 Actions, scripts, paramètres                     | 26 |
| 4  | Les bestioles se multiplient                         | 33 |
|    | 4.1 Sauvegarder son projet                           | 33 |
|    | 4.2 Les bestioles font des bébés                     | 34 |
|    | 4.3 Quand je serais grand introduisons les variables | 38 |
| 5  | Annexes                                              | 45 |
| Gl | ossaire                                              | 47 |

### **Avant-propos**

L'une des forces et, en réalité, la principale raison d'être de SqueakBot, c'est qu'il permet aux enfants, jeunes et moins jeunes, d'expérimenter autant qu'ils le souhaitent, sans jamais se demander si ce qu'il font est juste ou faux, bon ou pas bon.

Les pages qui suivent proposent une découverte approfondie de SqueakBotdans le cadre de la réalisation d'un projet relativement complexe, qui devrait permettre à chacun de devenir vraiment à l'aise à l'intérieur de l'interface parfois un peu déroutante de SqueakBot, tout en mesurant l'étendue des possibilités qu'il ouvre.

Cependant ce tutoriel ne devrait sans doute pas être utilisé tel quel pour mener un projet avec les enfants. Il ne s'agit en particulier pas de remettre ce livret dans les mains des enfants et de leur dire « Amusez-vous bien ! » : à suivre pas à pas le projet, ils passeraient à côté de cet esprit d'expérimentation, ce vent de créativité que nous voulons développer.

Nous ne pouvons donc que vous encourager à vous servir de ce livre comme un outil pour votre propre pratique, comme une référence, comme une source d'idée, et ponctuellement, comme un guide pour les enfants.

Bonne découverte !

# Chapitre 1 Bienvenue !

Bienvenue ! Dans les pages qui suivent, nous allons ensemble, étape par étape, découvrir SqueakBot. C'est une univers un peu déroutant au début, mais c'est un vrai univers : dans SqueakBot, toutes les histoires peuvent être racontées ! L'objectif, c'est qu'il soit facile de donner vie à toutes les idées qui nous passent par la tête, que ce soit des manchots qui sautent sur le dos d'une baleine, des fleurs qui dansent, ou des bestioles bizarroïdes qui se multiplient.

Des bestioles bizarroïdes qui se multiplient?

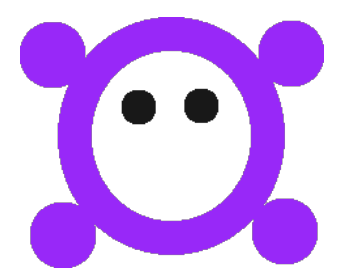

Des bestioles comme ça, peut-être?

...et pourquoi pas, tiens ! Allez, lançons nous dans ce projet : Faire, en partant de zéro, une petite simulation d'écosystème, avec des bestioles qui naissent, qui se reproduisent, qui se nourrissent et qui meurent. Voyons ce que ça peut donner.

Bienvenue !

6

## Chapitre 2

## Prendre en main SqueakBot

### 2.1 Le monde des objets

Au démarrage de SqueakBot, vous devriez tomber sur quelque chose qui ressemble de près à l'image ci-dessous :

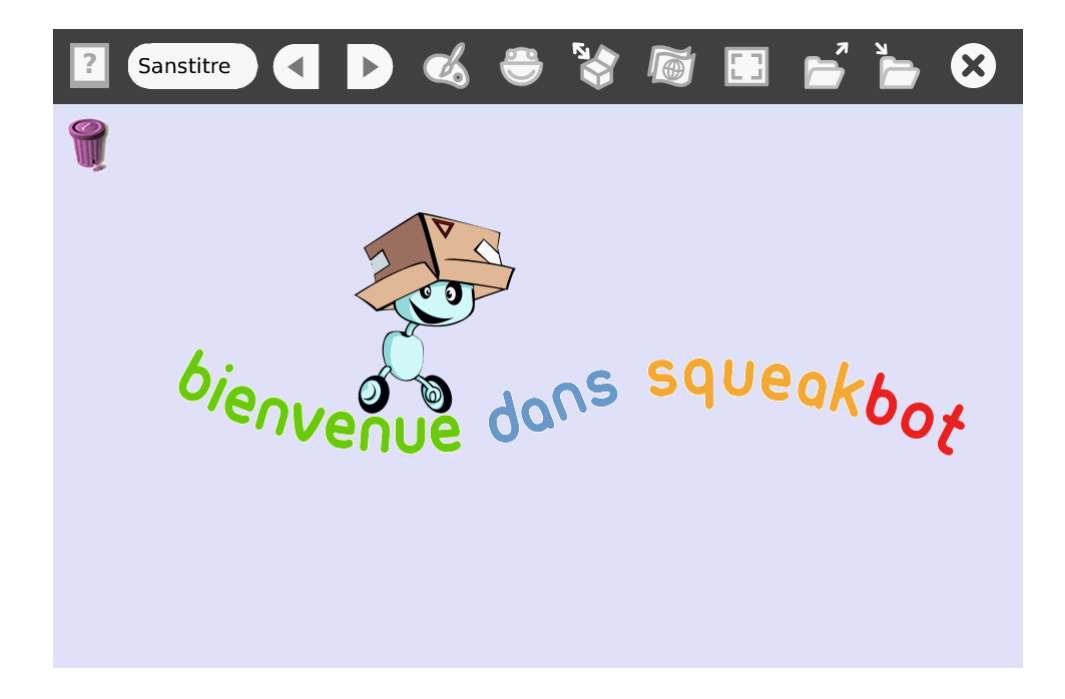

Voici les principales fonctions des différents boutons que l'on voit dans l'interface :

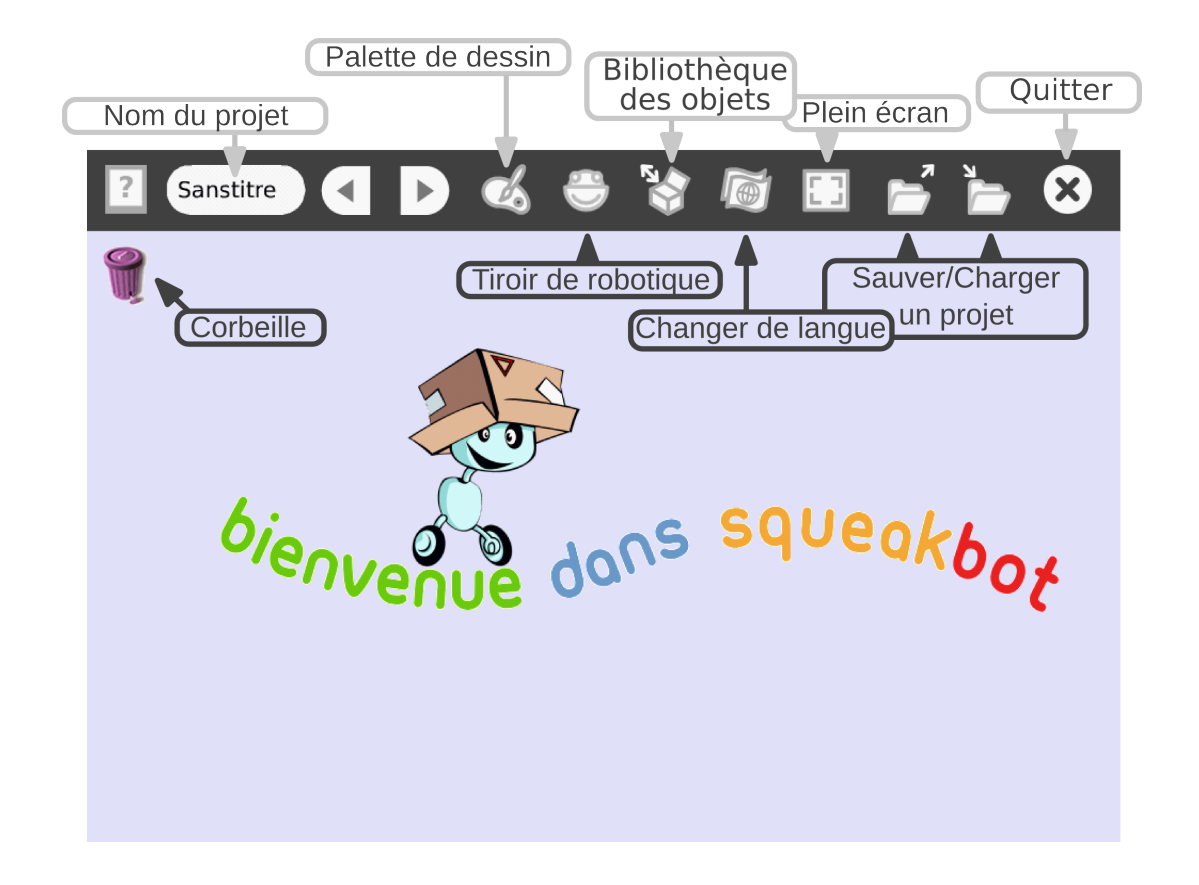

Faisons un clic droit sur le robot Minibot :

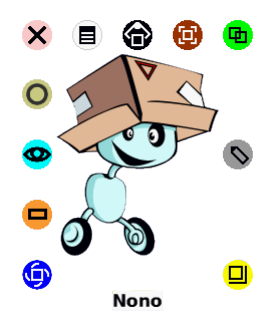

Toute une série de petites icônes apparaissent. C'est ce qu'on appelle le **halo** C'est elles qui vont nous permettre de manipuler nos objets.

Voici le rôle des principales d'entre elles :

#### Le monde des objets

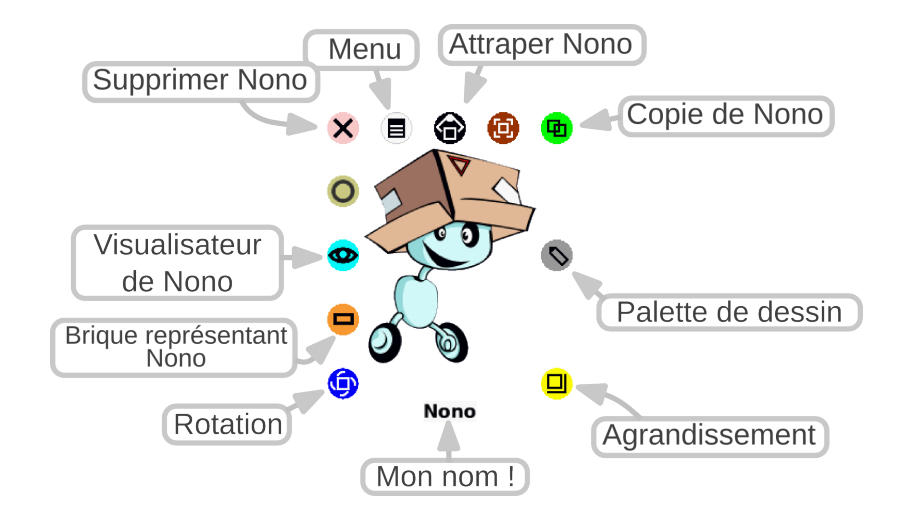

En cliquant (et en restant appuyé) sur l'icône **Pivoter**, on peut faire tourner l'objet :

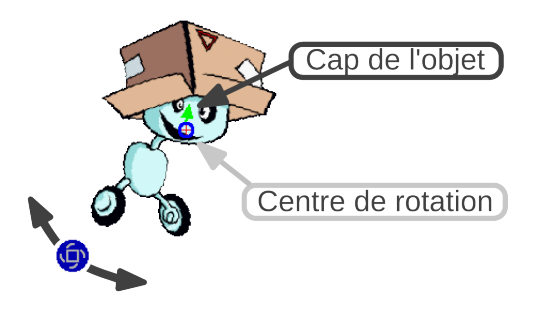

Nous verrons plus tard à quoi servent les autres icônes et comment modifier le cap et le centre de rotation d'un objet.

En attendant, vous pouvez essayer de redimensionner Minibot avec l'icône **Redimensioner** .

Avant de continuer, faisons un peu de place : cliquons sur les objets qui sont sur le bureau pour les saisir, et glissons le texte et Minibot sur la corbeille. Si nécessaire, on peut les y récupérer plus tard en double-cliquant sur la corbeille.

Voilà, avec ces premiers pas, nous avons vu ce qu'était un objet dans Squeak-Bot, et nous avons découvert son halo, et les manipulations de base qui lui sont associées. Nous sommes en bonne route vers la programmation, mais avant cela, voyons comment créer nos propres objets en les dessinant.

#### 2.2 La palette des artistes

Dans SqueakBot, la plupart des objets sont créés à partir de dessin. Pas de limite à notre imagination !

Pour démarrer un dessin, il suffit de cliquer sur l'icône de la palette, en haut de l'écran :

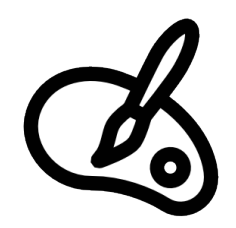

Ceci ouvre le mode dessin :

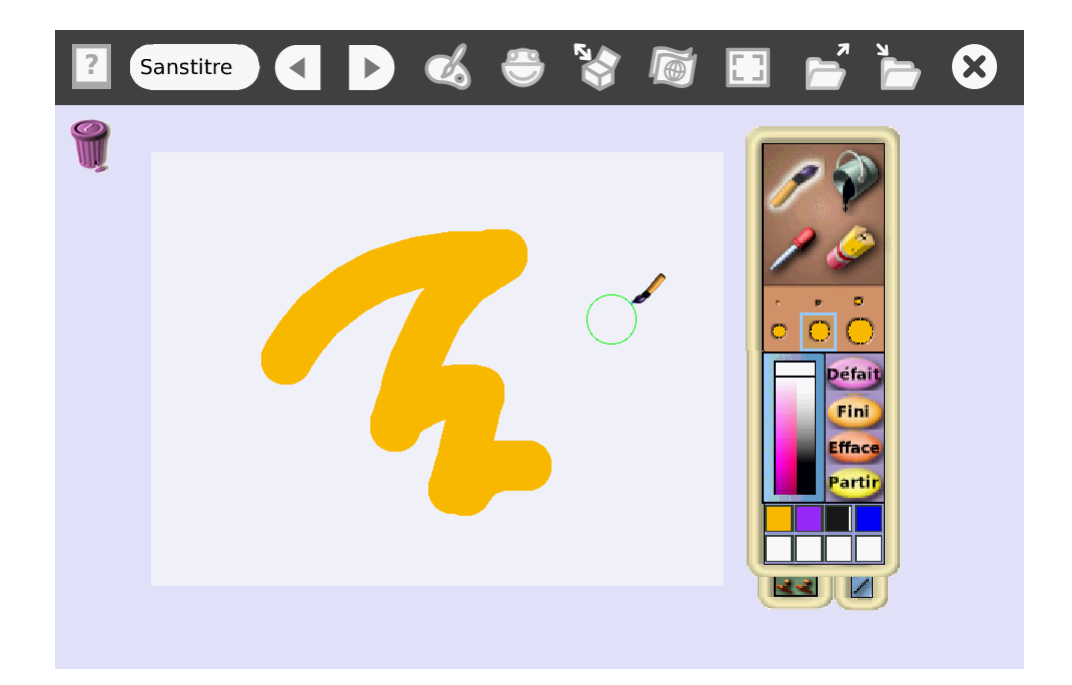

Au centre de l'écran apparait une zone blanche : c'est le **calque de dessin** . Tout le dessin doit tenir dedans, et s'il est trop petit, on peut le redimensionner comme tous les objets, en faisant un clic droit dessus, puis en utilisant l'icône  $\Box$ .

L'illustration ci-dessous présente les différentes fonctionalités de la palette de dessin :

10

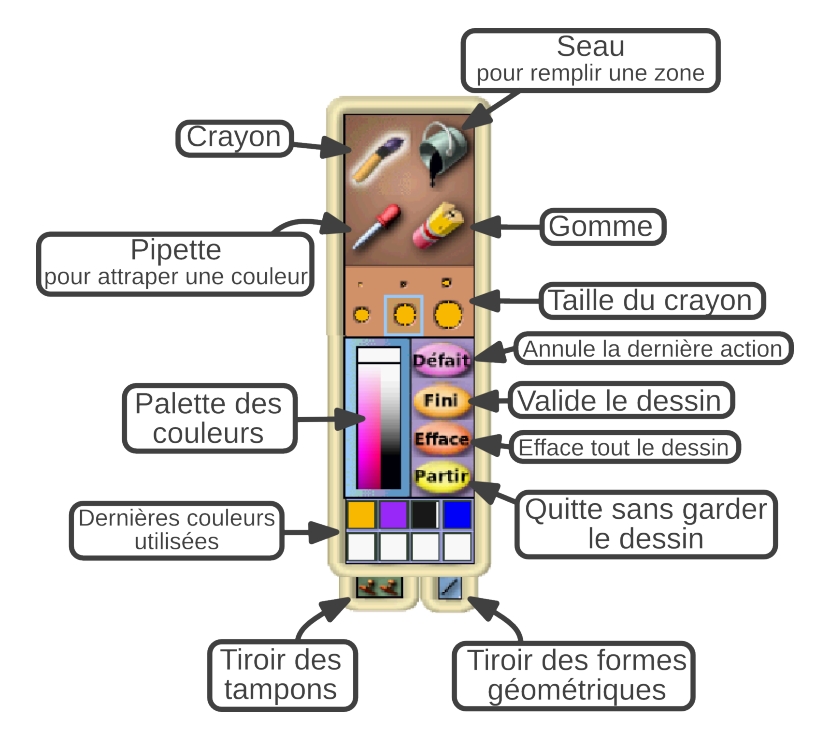

Avec ça, ça ne devrait pas poser de problèmes pour dessiner une bestiole ! (pensez à utiliser les formes géométriques qui sont dans le tiroir en bas à droite).

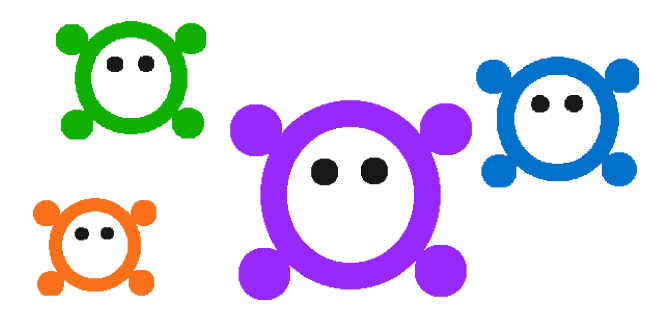

Une fois notre dessin terminé, nous pouvons cliquer sur **Fini** pour quitter le mode dessin : ça y est, nous venons de créer un nouvel objet.

Donnons lui un nom en faisant un clic droit dessus, puis un clic gauche sur le mot Dessin. Nous pouvons maintenant taper le nom que nous voulons, suivi de *Entrée*.

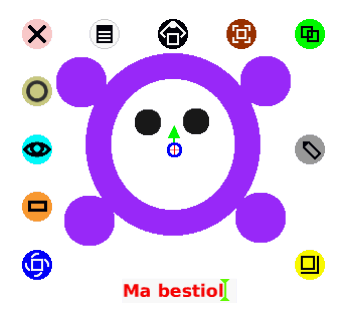

Nous sommes maintenant prêt pour la programmation.

#### 2.3 Notre premier programme

Nous avons fait connaissance avec les objets. Ils sont encore bien statiques... Essayons maintenant de leur donner vie. Leur donner vie, ça va être, pour nous, associer à nos objets des **programmes** qui vont par exemple les faire bouger ou les modifier.

sont Le point de départ pour tous les programmes (ou **script** comme nous aux allons les appeler dans SqueakBot), c'est le **visualisateur** e chaque objet.

Pour ouvrir le visualisateur, il suffit de cliquer sur l'icône  ${}^{\bullet}$  « **ceil** » du halo de notre objet :

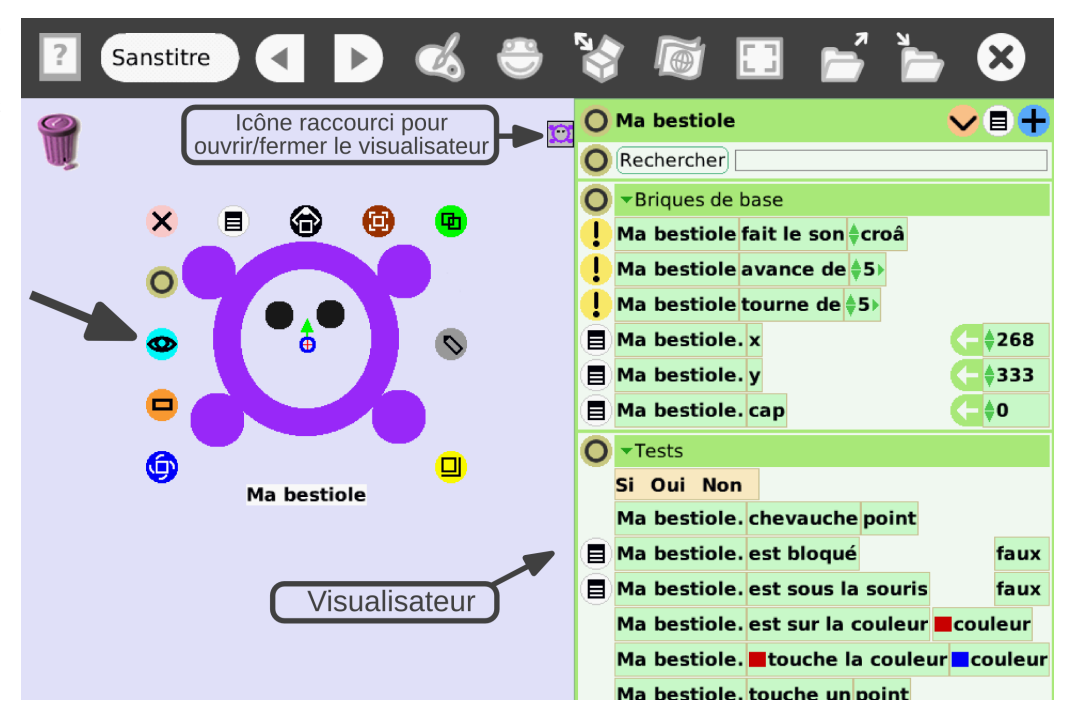

Dans SqueakBot, les programmes sont intimement liés aux objets. Chaque objet a ses propres programmes. C'est pour cela que Smalltalk , le langage de programmation qui est derrière SqueakBotest appelé langage orienté objet . Le visualisateur est l'élément d'interface qui à l'air le plus compliqué dans SqueakBot. En fait, son organisation est plutôt simple, mais comme il permet d'accéder à presque toutes les fonctions de programmation des objets, beaucoup de choses sont affichées.

Comme le montre l'illustration ci-dessous, le visualisateur se compose de grandes catégories (dans l'exemple ci-dessous, on voit les catégories **Briques de base** et **Tests**) qui contiennent un certain nombre de briques.

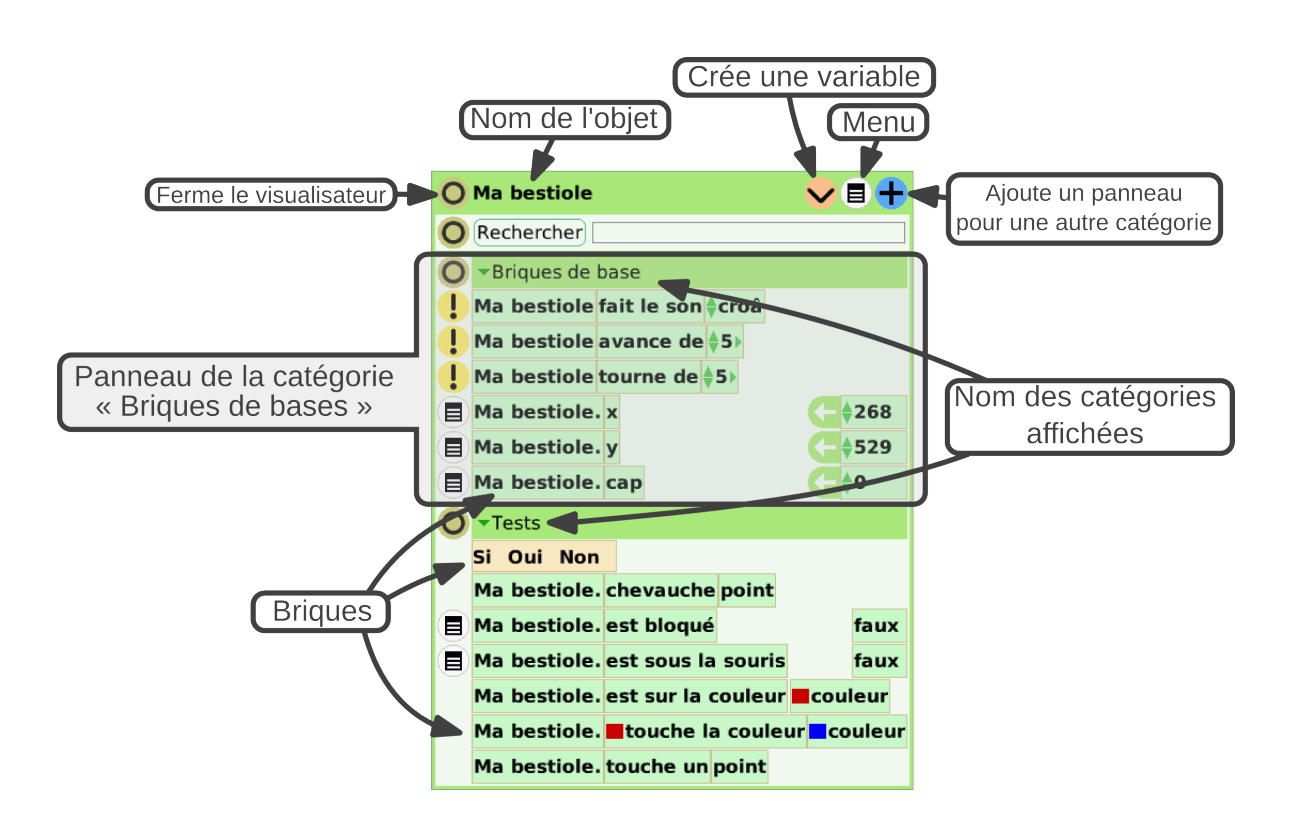

Nous verrons un peu plus tard les différents types de brique. Pour l'instant, essayons de faire notre premier programme, pour faire bouger notre bestiole. Pour cela, faisons un clic gauche sur la brique **avance de 5**, et glissons cette brique sur le bureau, à côté du dessin de l'objet :

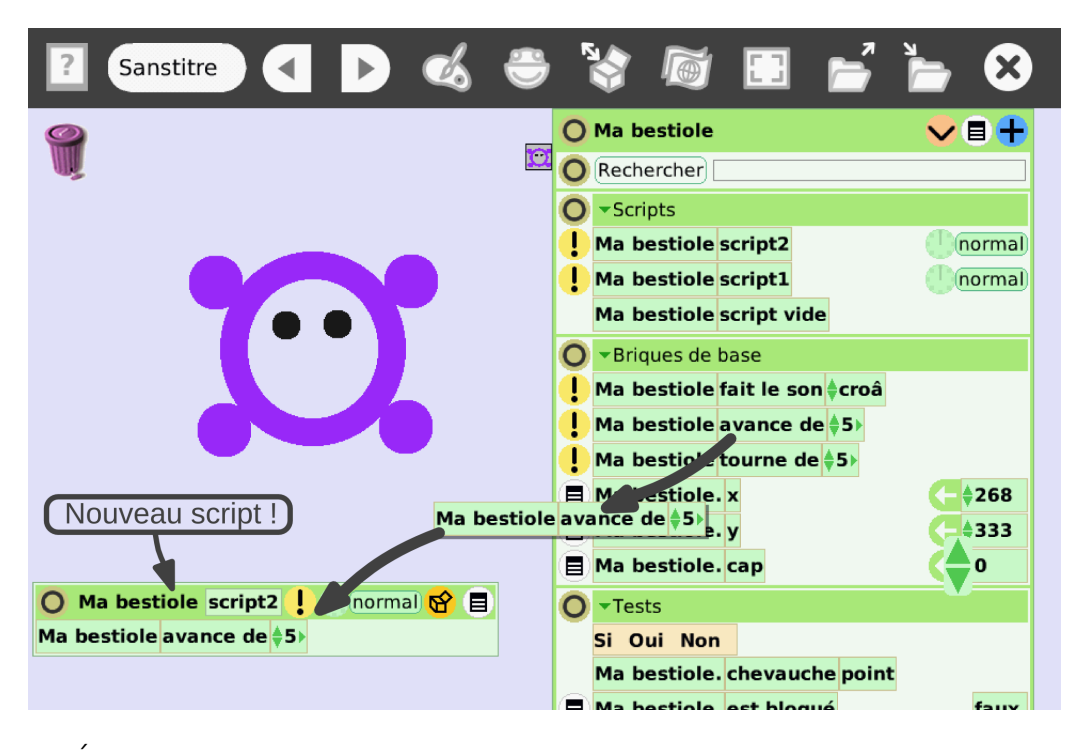

Étudions un peu plus en détail la nouvelle fenêtre de script qui vient d'apparaitre :

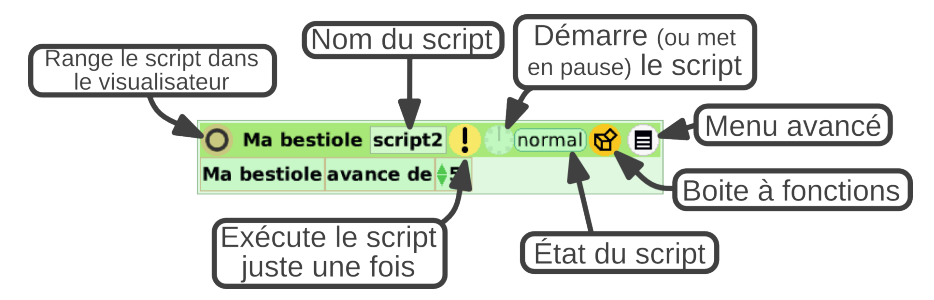

Les scripts peuvent soit être exécuté juste une fois en cliquant sur le **!** point d'exclamation jaune (dans notre cas, notre bestiole va donc avancer de 5 pixels), soit ils peuvent être démarrés pour de bon.

En cliquant sur la petite horloge () à côté de *normal*, on démarre le script. Cela veut dire que, tant qu'on ne le mettra pas en pause en re-cliquant sur l'horloge, SqueakBotva exécuter en boucle le contenu du script. Essayons !

Normalement, la bestiole devrait se mettre à bouger vers le haut : en réalité, elle avance dans la direction de son **cap** Nous verrons un peu plus tard ce que signifie le cap, et comment le modifier.

transparentes d'un objet A n'importe quel moment, même quand le programme est en marche, il est peuvent être « saisies » : possible de cliquer sur le dessin pour le prendre et le déplacer ailleurs sur le avec les enfants, il vaut bureau. C'est pratique quand un objet est coincé contre un bord, par exemple.

Seules les zones nontransparentes d'un objet peuvent être « saisies » : avec les enfants, il vaut mieux remplir (avec le seau) les zones transparentes à l'intérieur d'un objet avec une couleur pour qu'ils soient plus facile à attraper. Essayons maintenant de compléter le script pour que la bestiole tourne en même temps qu'elle avance. Pour cela, prennons la brique **tourne de 5** et déposons-là en-dessous ou au-dessus de la brique **avance de 5**, à l'intérieur du script que nous avons créé.

| Sanstitre 📢 🕨 🎸 😁                                                                                  | * 😵 🗃 🗃 🎽 😣                                                                                                    |
|----------------------------------------------------------------------------------------------------|----------------------------------------------------------------------------------------------------|
|                                                                                                    | O Ma bestiole       ✓ ■ +         O Rechercher          O *Scripts          I Ma bestiole script2       en marche !         Ma bestiole script1       Inormal |
|                                                                                                    | Ma bestiole script vide<br>Seript vide<br>Friques de base<br>Ma bestiole fait le son \$croâ<br>Ma bestiole avance de \$5<br>Ma bestiole tourne de \$5         |
| O Ma bestiole script2 ! ⊘en marche ! ☆<br>Ma bestiole avance de \$5><br>Ma bestiole tourne de \$5> | Ma bestiole. x (-\$290)<br>Ma bestiole. y (-\$416)<br>Ma bestiole. cap (-\$55)                                                                                |
|                                                                                                    | V Tests Si Oui Non Ma bestiole, chevauche point Ma bestiole, est blogué                                                                                       |

Si notre script était déjà en marche, nous devrions voir notre bestiole commencer à tourner, sinon, mettons-le en route.

Comme nous pouvons le voir, les briques **avance de 5** et **tourne de 5** prennent une vitesse comme option (en programmation, on appelle ça un **paramètre** . Essayons de les faire varier pendant l'exécution du script !

Le chemin que décrit notre objet s'appelle sa pa- trajectoire . En faisant varier la vitesse et la vitesse de rotation, on modifie cette dernière. On remarque rapidement que cette trajectoire est un... cercle !

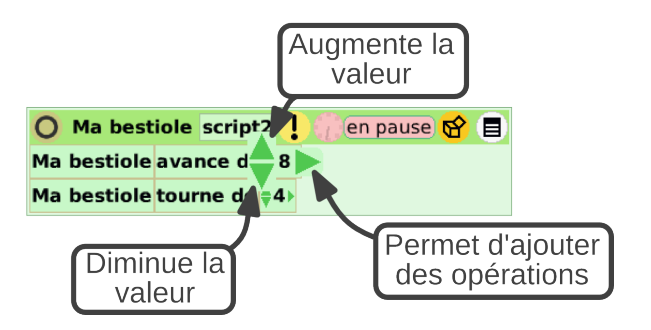

Que penser de cette trajectoire? Comment pourrait-on faire tourner la bestiole dans l'autre sens?

#### 2.4 Voir les trajectoires

Pour mieux voir la trajectoire de notre bestiole, nous allons lui demander de laisser une trace de son passage.

Pour cela, ouvrons la catégorie **Traces**, en cliquant sur le titre d'une des catégories déjà affichées du visualisateur (**Scripts**, **Briques de bases** et **Tests** devraient déjà être visible), puis en sélectionnant *Traces*.

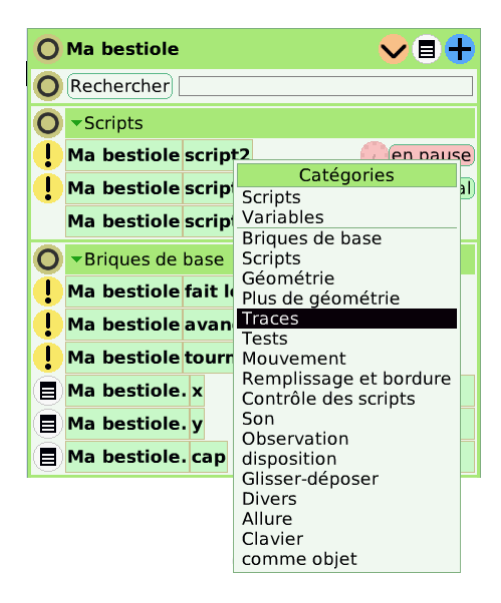

Dans le panneau de la catégorie **Traces**, choisissons une couleur de trace, augmentons un peu la largeur de la trace, puis changeons la valeur de la brique **laisse trace** pour la mettre à *vrai* (en cliquant sur la flèche du bas ou du haut, à côté de *faux*).

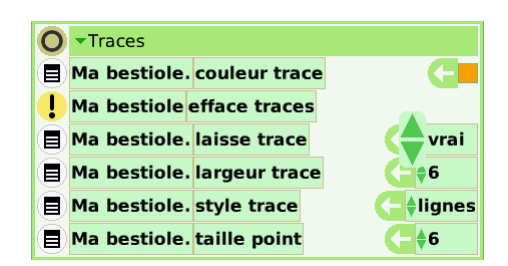

Si besoin, on redémarre le script.

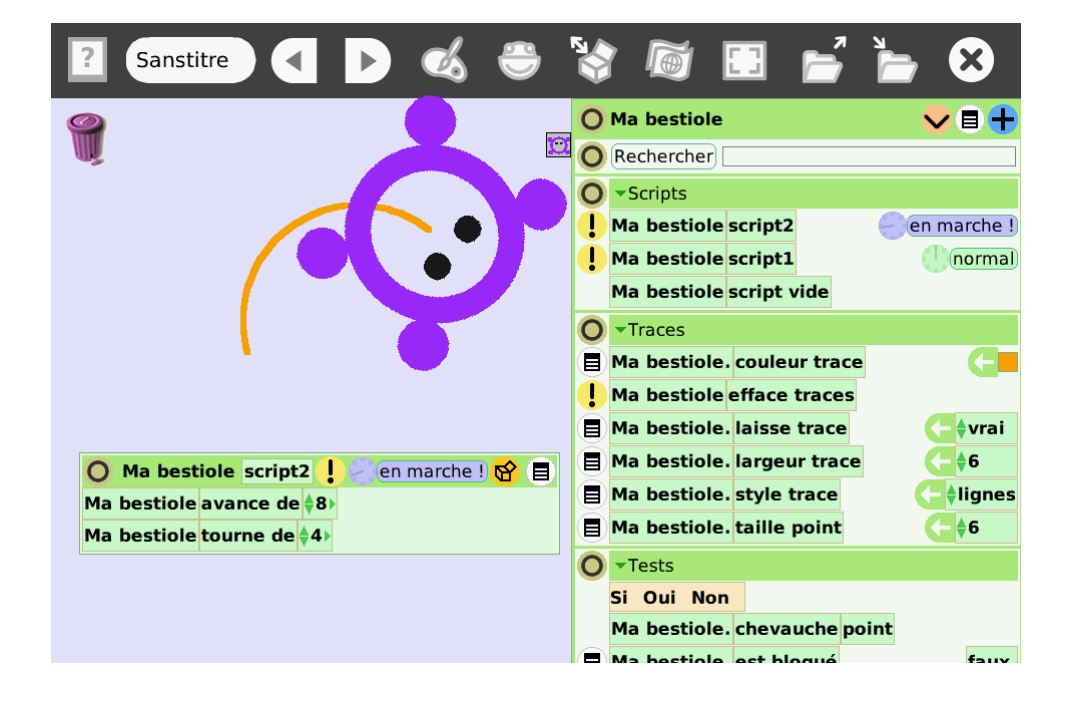

Cette fois-ci plus de doute, notre bestiole parcourt un cercle !

Il est possible d'effacer les traces en cliquant sur le **!** point d'exclamation devant la brique **efface traces**, et recommencer, en changeant la vitesse de la bestiole. Pour arrêter de laisser des traces, il suffit de remettre à *faux* la brique **laisse trace**.

#### 2.5 Un grain de folie !

...les bestioles, en général, n'ont pas une belle trajectoire circulaire comme cela : essayons de mettre un grain de folie là-dedans.

Pour cela, nous allons utiliser un peu de ... hasard .

Si ce n'est pas fait, mettons notre script en pause en cliquant sur U'horloge, puis cliquons sur l'icône **Boite à fonctions** dans la fenêtre du script.

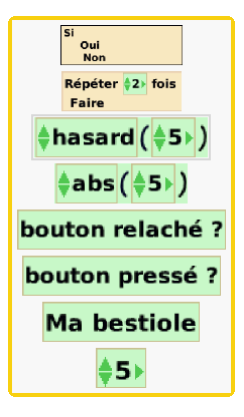

Sélectionnons la brique **hasard**, et glissons-là **à la place** de la vitesse que nous avions auparavant. Faisons de même pour la vitesse de rotation de la brique **tourne de** :

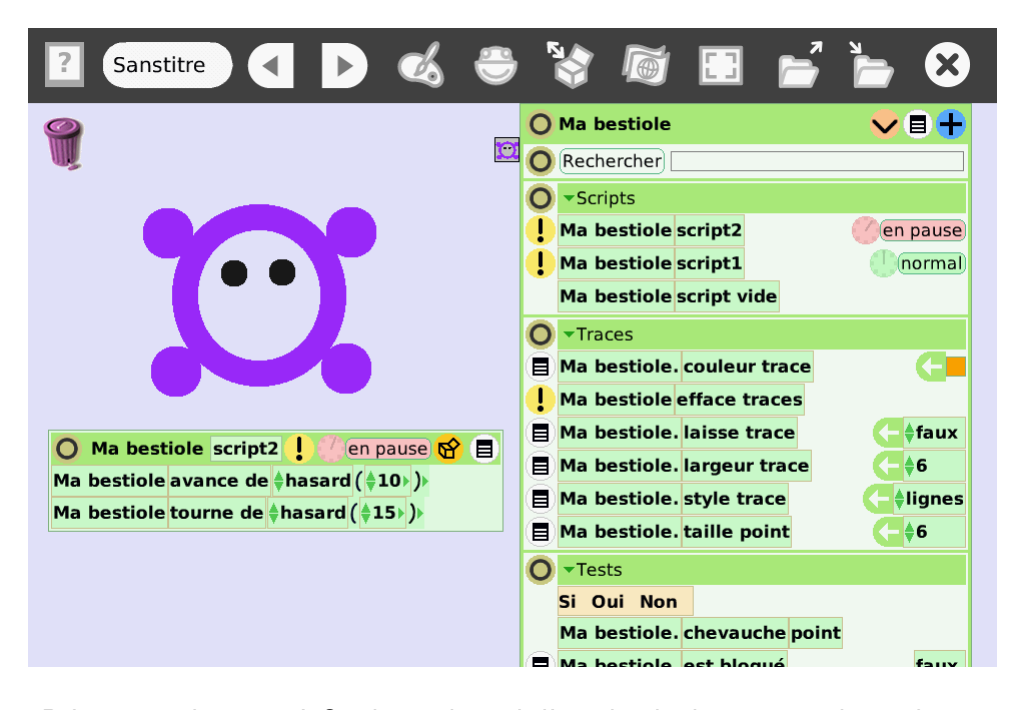

Démarrons le script ! Quelque chose à l'air de clocher : notre bestiole tourne sur elle-même, sans vraiment avancer !

Une idée?

Logique ! la brique **hasard** nous renvoie une valeur au hasard entre 0 et la valeur qu'on lui donne en paramètre (dans l'exemple au-dessus, une valeur entre 0 et 10 pour la vitesse, et entre 0 et 15 pour la vitesse de rotation).

Ça veut dire que la bestiole tourne toujours dans le même sens, vers la droite.

Comment faire pour qu'elle tourne parfois à droite, parfois à gauche, pour avoir ainsi une trajectoire qui ait l'air un peu plus hésistante?

#### Un grain de folie !

Si par exemple, on veut que la bestiole tourne de -10 a + 10, la solution la plus simple consiste à tirer au sort un nombre entre 0 et 20, et à soustraire 10. Pour faire cela, on peut utiliser la flèche verte au bout de la ligne de **tourne de** : elle permet d'ajouter des opérations.

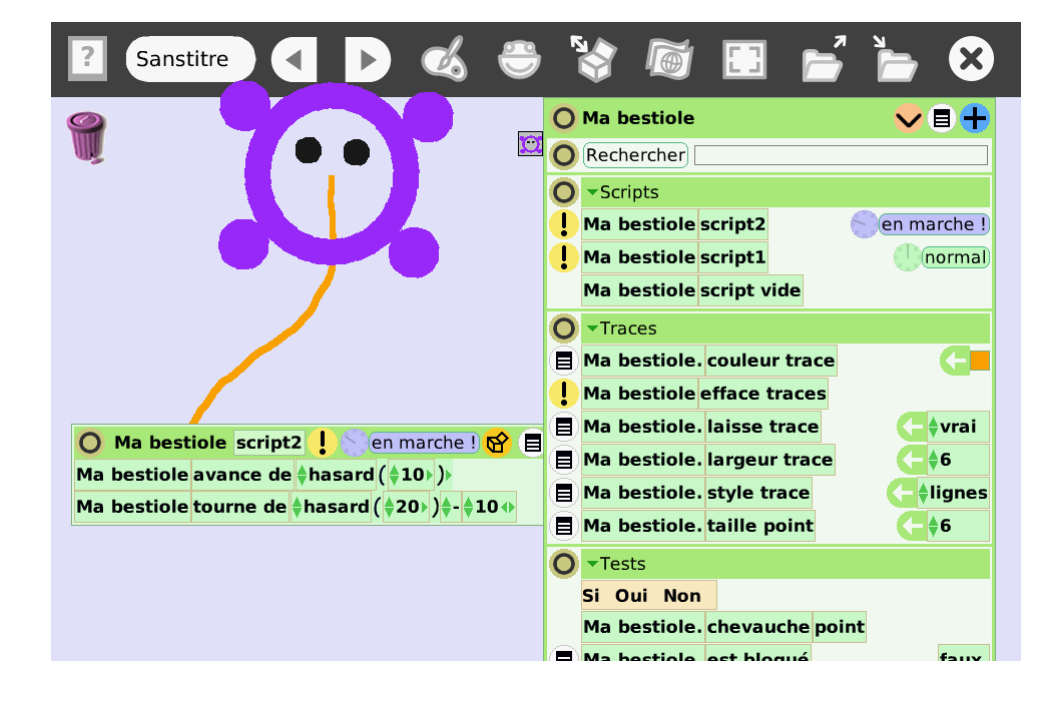

Une astuce pour ne pas que la bestiole se retrouve coincée dans un coin : si on ajoute la brique **rebondit** (qui est disponible dans la catégorie **Mouvements** ) en haut ou en bas de notre script, la bestiole fera demi-tour lorsqu'elle heurte un bord de fenêtre.

Cette fois-ci, nous avons une vraie trajectoire de bestiole qui ne sait pas trop où elle va !

Voilà, nous savons maintenant comment créer un petit programme ! Avant de passer à la suite, une petite astuce : après que le script est démarré, et pendant que la bestiole bouge, affichons son halo en faisant un clic droit dessus. Cliquons maintenant sur l'icône Dupliquer : hop ! nous venons de faire une copie de notre bestiole.

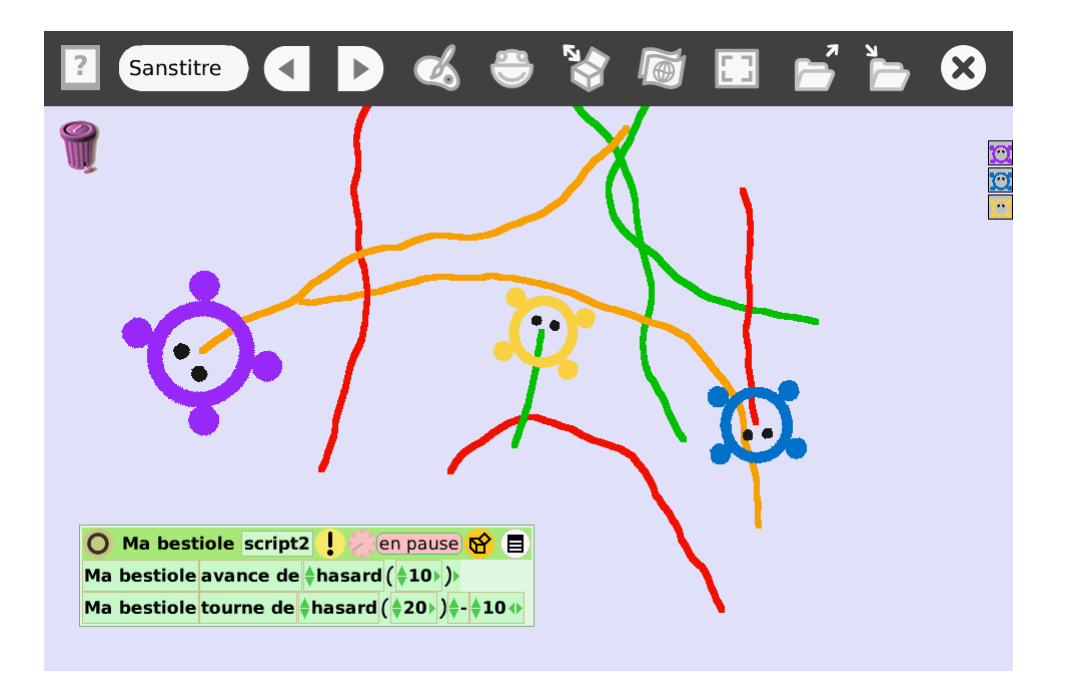

## Chapitre 3

## La danse des scripts

### 3.1 Jouons avec les briques

Pour continuer, allons explorer quelques unes des catégories de briques disponibles dans le visualisateur. Au chapitre 2.3, nous avions vu comment était organisé le visualisateur. Regardons maintenant de plus près certaines des catégories existantes.

Les tests sont au cœur de tous les programmes informatiques. C'est ce qu'on appelle une **Structure de contrôle** 

Commencons par la catégorie **Tests** qui doit déjà être affichée à l'écran (sinon, on peut masquer les autres panneaux avec l'icône **O Minimiser** ) :

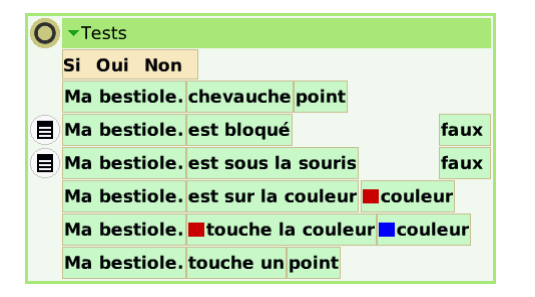

La première brique, **Si Oui Non**, est une pièce essentielle pour construire les programmes. C'est elle qui permet d'ajouter un test. Les autres briques de cette catégories sont les différents tests que nous avons à disposition.

Tentons tout de suite d'utiliser cette brique. Glissons-la dans le script de notre bestiole, en dessous des autres briques, puis ajoutons le test **touche la couleur** en le faisant glisser devant le **Si** :

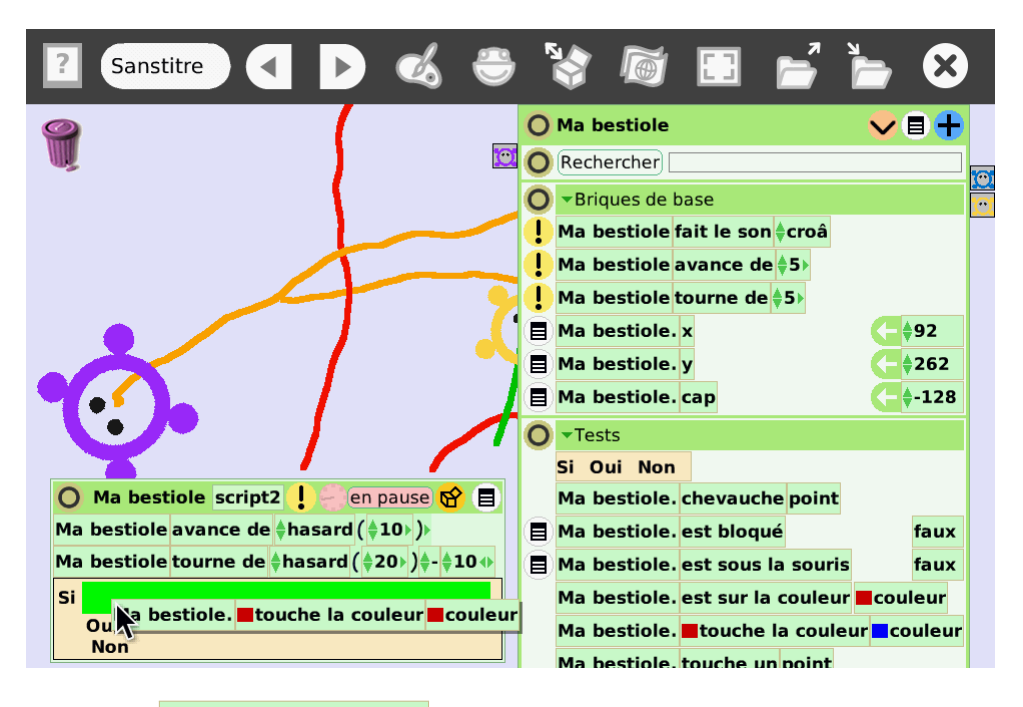

Le test **touche la couleur** est Vrai lorsque une certaine couleur de notre objet (pour l'instant, le rouge, comme l'indique le premier petit carré dans la brique de test) touche une autre couleur (pour l'instant, rouge aussi : c'est la couleur du deuxième carré).

Changons la couleur de notre objet qui doit déclencher le test en cliquant sur le premier carré rouge, puis, à l'aide de la pipette qui apparait, en cliquant sur la couleur que nous voulons :

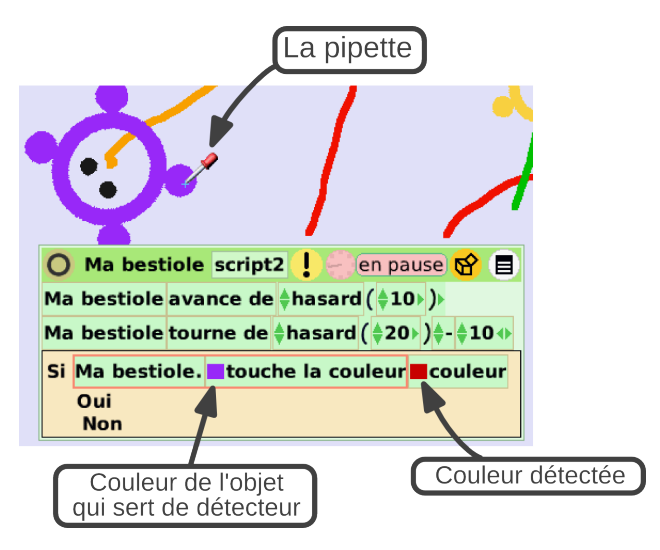

Choississons de la même manière comme couleur à détecter la couleur d'une des traces déjà à l'écran.

Maintenant, nous voudrions que notre bestiole s'arrête dès qu'elle touche cette trace. Comment faire ? Il suffit de **déplacer** les briques **avance de** et **tourne de** qui sont au-dessus de notre script **à l'intérieur** du test, et plus précisement, en face du **Non**. Ainsi, notre bestiole n'avancera et ne tournera **que si elle ne touche pas** la couleur de la trace :

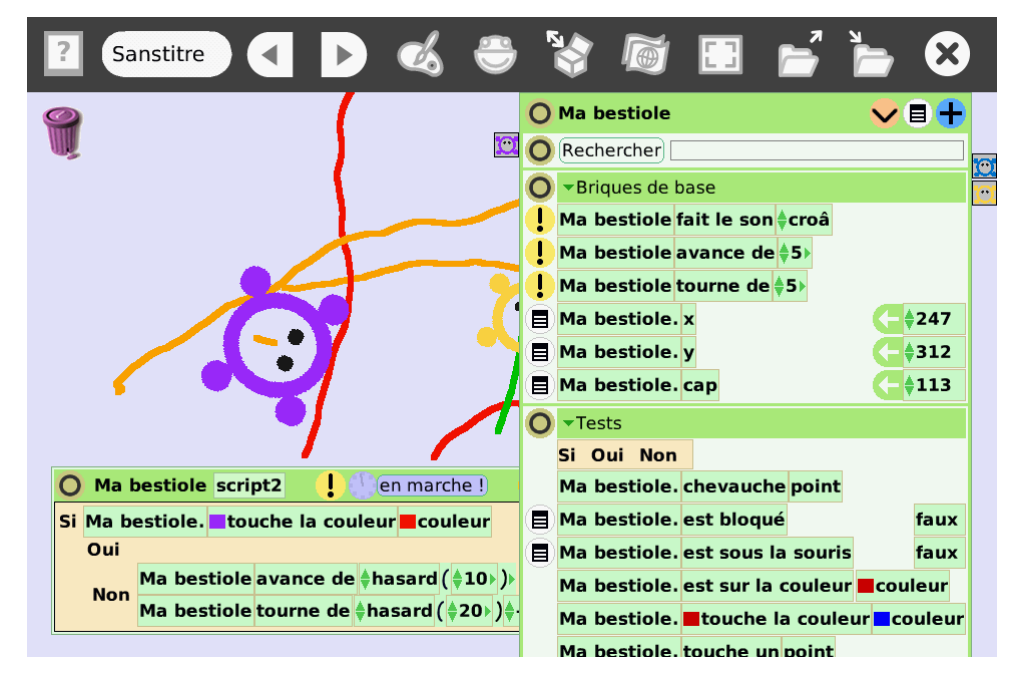

Sur l'exemple ci-dessus, le script est en marche, mais la bestiole n'avance pas car elle touche la trace rouge.

La catégorie **Tests** contient cinq autres tests. Nous en utiliserons certains un peu plus tard. Si vous laissez la souris quelques instants sur chacun d'eux, une bulle d'aide apparait, qui donne un bref descriptif de ce que fait le test.

Passons à la catégorie **Divers** qui contient deux briques très utiles, les briques **Montrer** et **Cacher**.

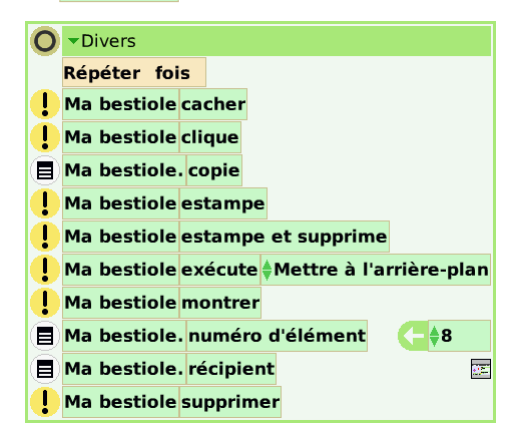

Modifions notre programme précédent pour faire disparaitre notre bestiole quand elle touche une trace :

| 0  | Ма   | bestiole | scri   | pt2     |       | Cen pause                 |        | 🖌 🗐   |
|----|------|----------|--------|---------|-------|---------------------------|--------|-------|
| Si | Ma b | estiole. | to     | uche la | ı cou | leur <mark>E</mark> coule | ur     |       |
|    | Oui  | Ma best  | iole d | acher   |       |                           |        |       |
| M  |      | Ma bes   | tiole  | avanc   | e de  | 🛊 hasard ( 🛊              | 10))   |       |
|    | NON  | Ma bes   | tiole  | tourn   | e de  | hasard ( 🛊 2              | :0⊧)‡- | \$10↔ |

N'oubliez pas! on peut toujours exécuter une acplacé devant

En exécutant le programme, notre bestiole va disparaitre dès qu'elle touche tion (ou un script) une la couleur détectée ...mais si vous affichez toujours la trace de votre bestiole, fois en cliquant sur le vous devriez voir la trace repartir ! en effet, vu que notre objet est invisible, les 🗜 point d'exclamation couleurs ne se touchent plus, notre test devient 🛛 Faux , et la bestiole repart ! Nous allons voir tout de suite comment améliorer cela.

> En attendant, nous pouvons faire réapparaitre la bestiole en cliquant une fois sur le **!** point d'exclamation placé devant la brique **Montrer** dans le visualisateur.

#### Actions, scripts, paramètres... 3.2

Comment faire pour que la bestiole s'arrête, même quand elle est invisible? Une solution est tout simplement ...d'arrêter le script ! Normalement un script est démarré et arrêté en cliquant sur la 🛛 🖤 petite horloge. Mais on peut aussi programmer une mise en route ou un arrêt. Les briques pour cela sont dans la catégorie Contrôle des scripts :

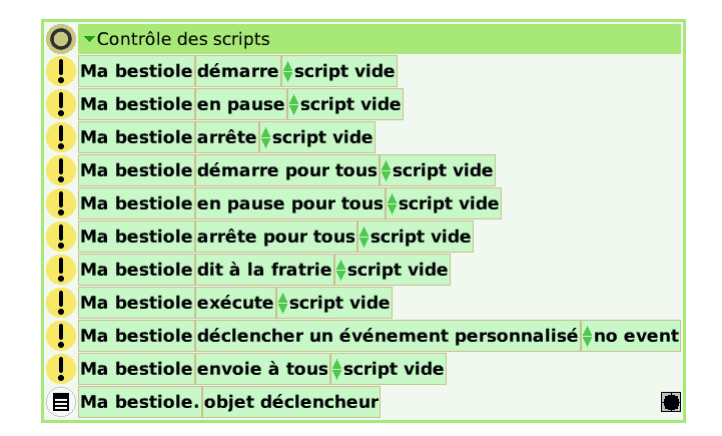

Renommons d'abord notre script afin de lui donner un nom clair, par exemple MouvementBestiole . Pour cela, il faut cliquer sur le nom du script, et entrer le nouveau nom :

Actions, scripts, paramètres...

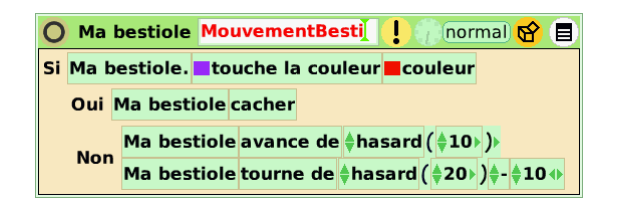

Ensuite, si nous ajoutons au script de la bestiole la brique **arrête** en face du **Oui**, et que nous sélectionnons le script mouvement bestiole, nous devrions voir notre bestiole disparaitre et, cette fois, s'arrêter sur la couleur.

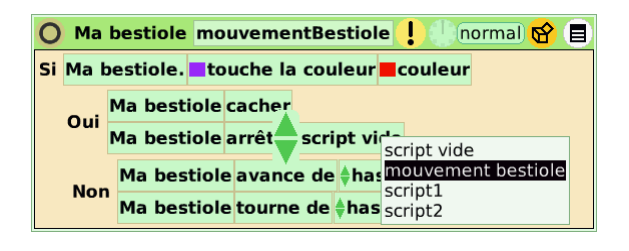

Une utilisation bien pratique du contrôle des scripts, c'est de pouvoir faire un bouton d'arrêt d'urgence et de remise à zéro : il s'agit d'ajouter un bouton qui, quand on clique dessus, arrête tous les scripts et remet les objets dans leur état initial.

Pour cela, nous allons commencer par créer un bouton. Pour ce faire, il faut ouvrir le menu **Accessoires**, puis cliquer sur le bouton :

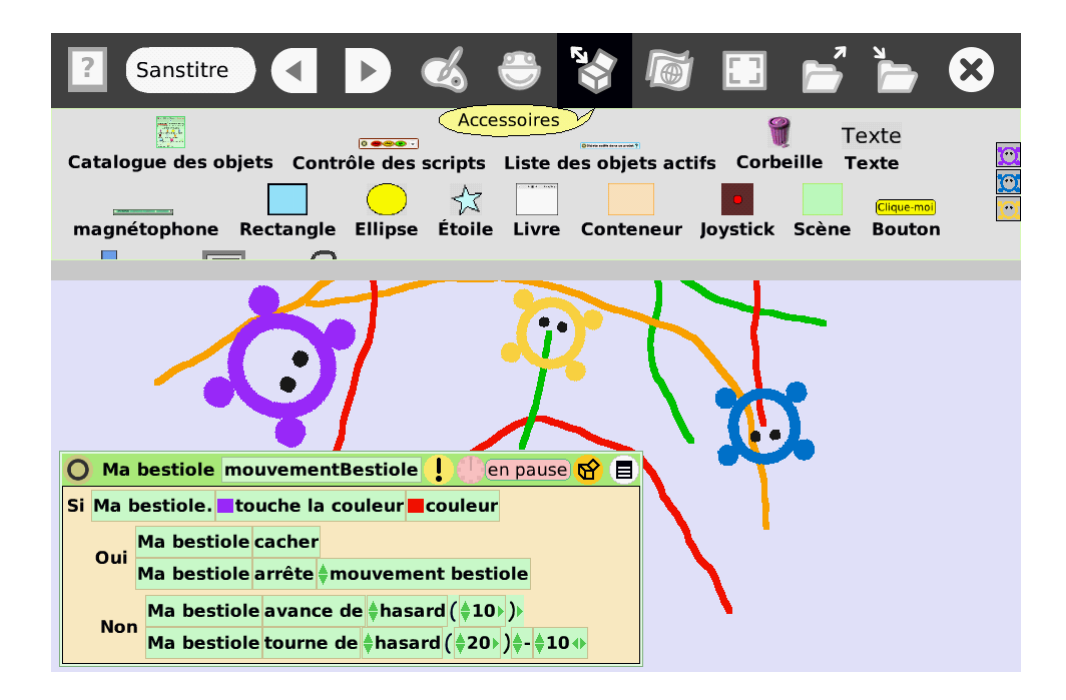

Renommons-le raz (remise à zéro), et, dans le halo, cliquons sur l'icône 🔳 le bouton simplement pour afficher le menu du bouton. L'option Modifier l'étiquette cliquant dessus com Menu va nous permettre de changer l'étiquette du bouton pour quelque chose comme les autres objets. Pou « Remise à zéro ».

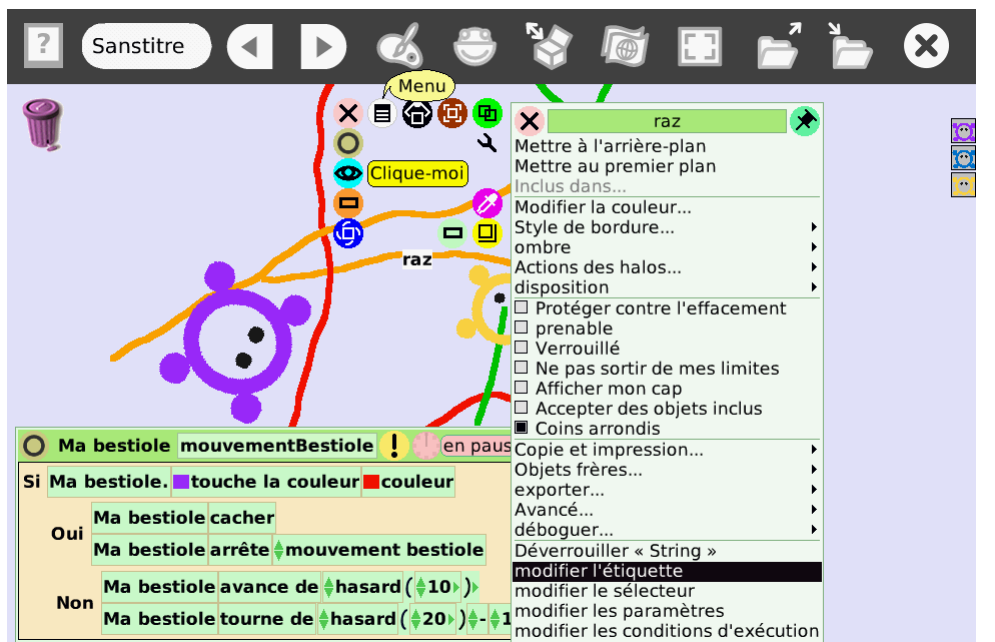

En cliquant sur l'icône verte, on peut afficher un script qui se déclenchera lorsqu'on appuie sur le bouton :

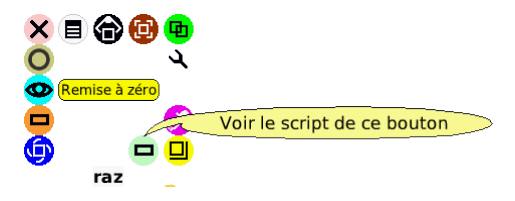

Ce script de remise à zéro devra :

- 1. arrêter le script MouvementBestiole,
- 2. effacer toutes les traces,
- 3. replacer la bestiole au centre de l'écran.

Nous savons déjà comment le remplir pour arrêter le script de la bestiole et effacer toutes les traces.

Il faudrait aussi mettre le paramètre de la brique **laisse trace** de la bestiole à Faux, afin qu'elle ne laisse pas de trace en permanence. Comment faire pour

On ne peut pas dépla

dan

changer la valeur d'un paramètre dans un programme? Jusqu'à présent, nous n'avons ajouté à nos programmes que des actions (on reconnait ces briques à l'icône ! ), et si nous essayons de glisser une brique **paramètres** , nous n'y arrivons pas.

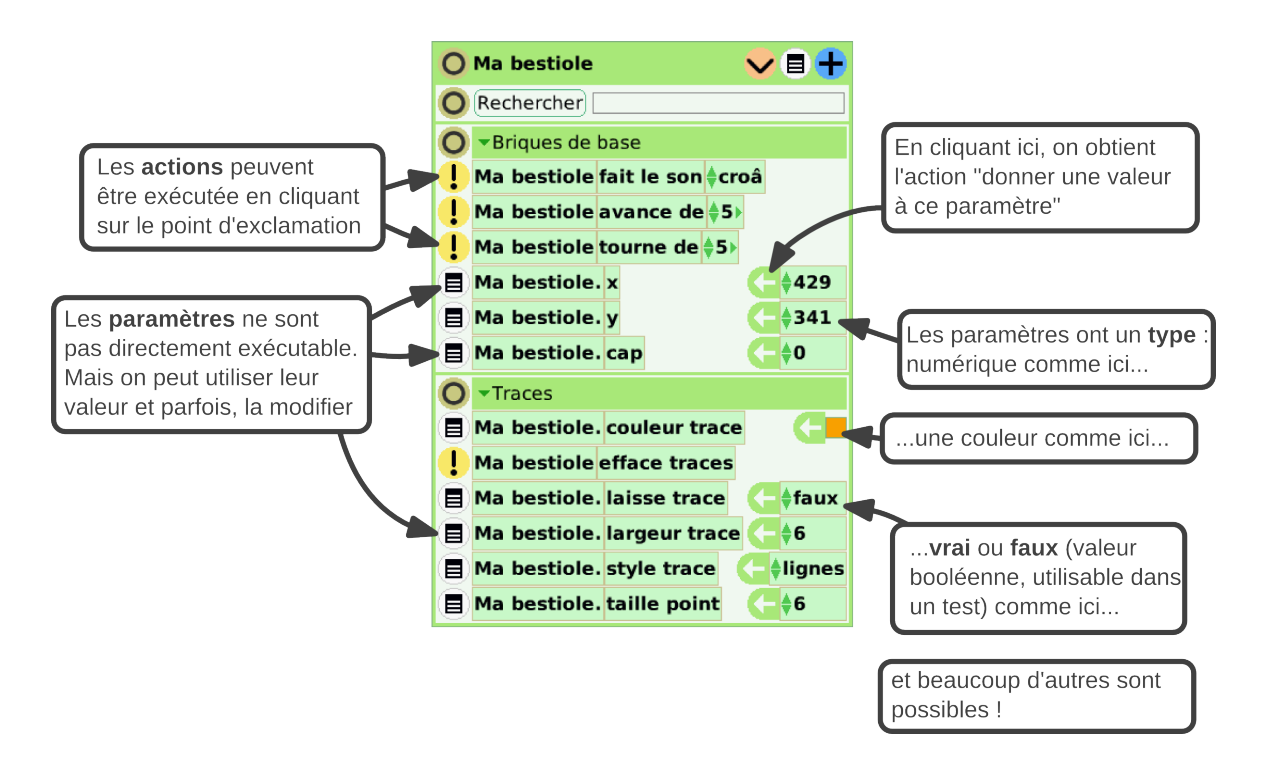

En réalité, pour **modifier** la valeur d'un paramètre (et donc, en quelque sorte, transformer une brique de paramètre en brique d'action), il faut cliquer sur l'icône 🤄 Assignation .

| 🔿 world raz        | normal    | 😚 🗐       |                |
|--------------------|-----------|-----------|----------------|
| Ma bestiole arrête | mouvement | bestiole  |                |
| Ma bestiole efface | traces Ma | bestiole. | laisse trace ← |
|                    |           |           | Y              |

On peut toujours mas-

Pour remettre la bestiole au centre de l'écran, le plus simple est de l'y quer un script, sans le déplacer, puis d'afficher la catégorie Briques de base de la bestiole. En faisant supprimer, en cliquant glisser les briques 🗙 , y et cap via leur 🤤 flèche verte dans le script de sur l'icône 🔍 . remise à zéro, on va pouvoir automatiquement replacer notre bestiole au milieu de l'écran à chaque fois que le script raz sera exécuté : en effet, celui-ci va assigner (ou affecter) les valeurs en pixels et en degré que nous venons de définir aux paramètres x, y et cap.

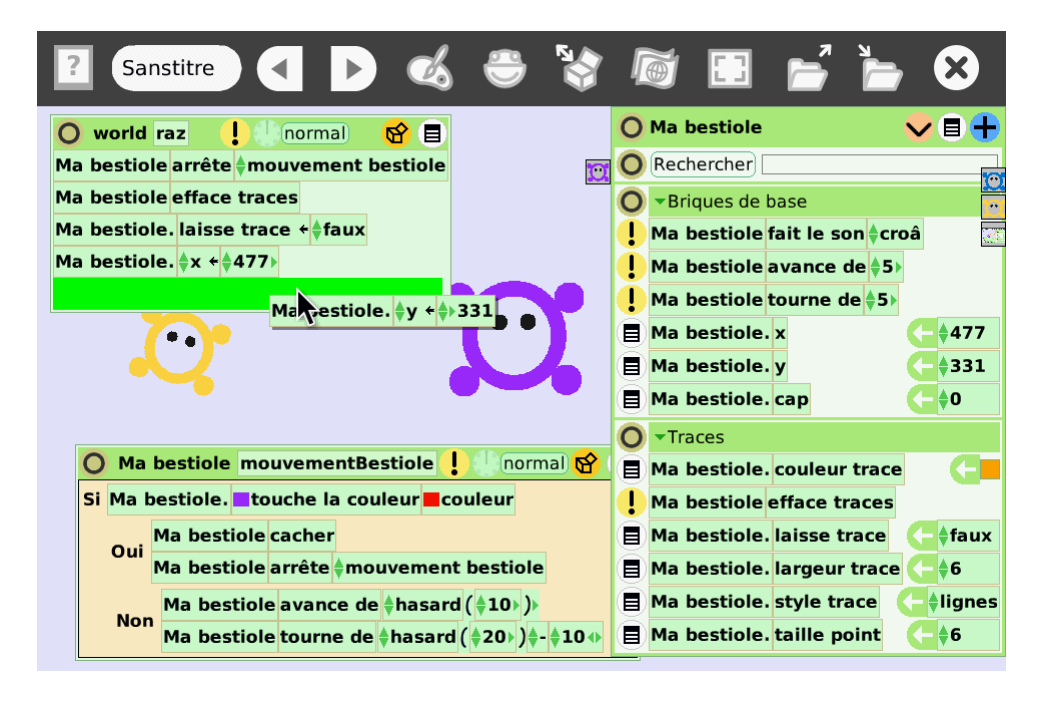

Vous avez peut-être remarqué que ce script n'était pas un script de l'objet Ma bestiole, mais d'un objet appelé world. L'objet **Monde** *world* en anglais) est le containeur le plus général : tout les autres objets en font partie.

rait en réalité être créé Si vous voulez retrouver plus tard le script raz, affichez le visualisateur dans n'importe quel ob- du monde en faisant un clic droit sur le bureau pour faire apparaitre le halo du jet : ça marcherait tout monde, et comme d'habitude, cliquez sur  ${}^{\textcircled{}}$ .

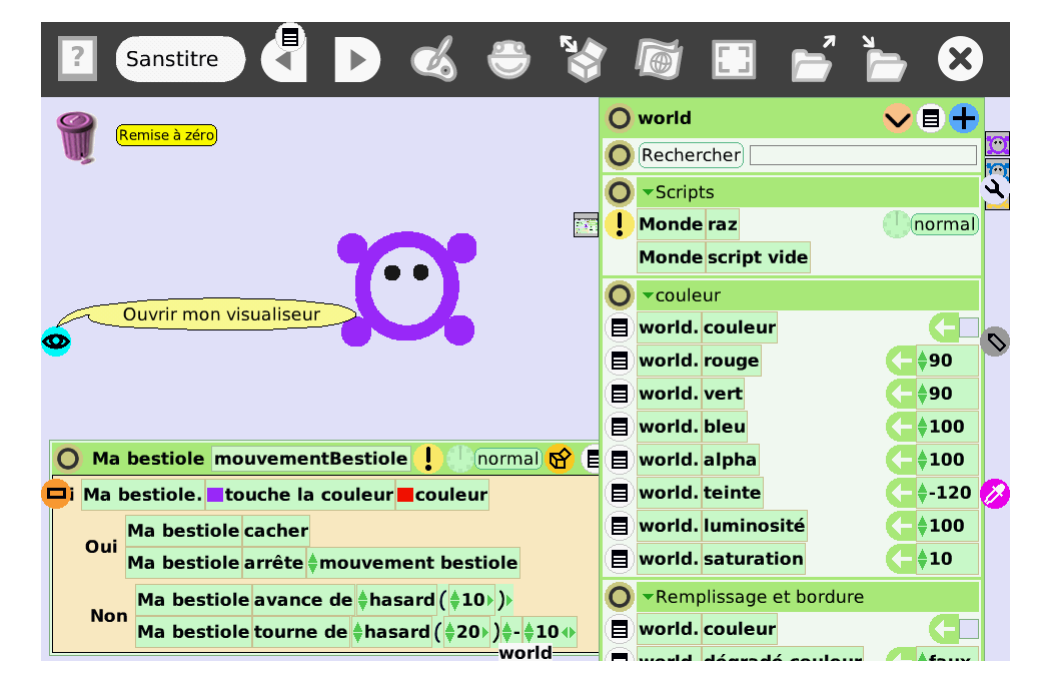

Le script raz pourrait en réalité être créé dans n'importe quel objet : ça marcherait tout aussi bien. Mais pour faciliter la compréhension des programmes, il est important de garder une bonne organisation, et de veiller à attacher les programmes aux objets concernés. Actions, scripts, paramètres...

Le script raz devrait être présent dans la catégorie Scripts .

Utilisons notre script raz pour faire un peu de ménage avant de passer à la suite : les choses sérieuses vont commencer !

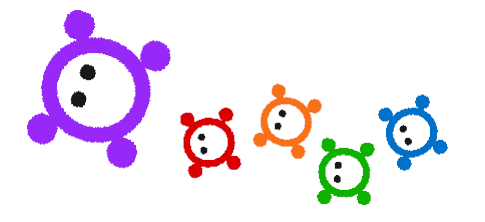

La danse des scripts

30

## **Chapitre 4**

## Les bestioles se multiplient

#### 4.1 Sauvegarder son projet

Dans les prochains chapitres, nous allons être amener à faire des tests durant les navigateurs courant lesquels pleins de « copies » de nos bestioles vont être créée, ce qui pourra parfois permettant d'afficher difaire « planter » Squeak Bot... Avant d'aller plus loin, il est donc utile de voir rectement, sur Internet, comment sauvegarder notre projet. Ça sera aussi bien utile si on veut l'échanger un projet Squeak Bot : bien pratique pour

Il existe un greffon pour les navigateurs courant permettant d'afficher directement, sur Internet, un projet SqueakBot : bien pratique pour valoriser un travail ! Il peut être télécharger depuis cette page : http://wiki.squeak.

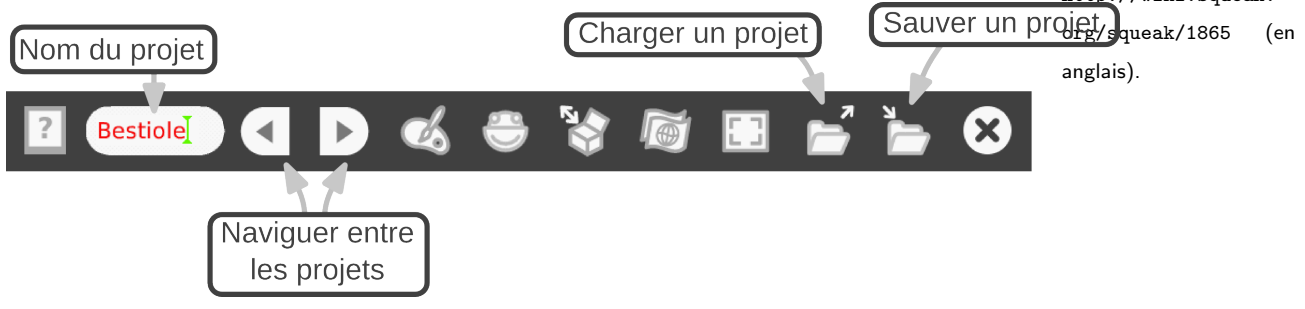

Il faut d'abord nommer notre projet (par exemple, *Bestioles*), puis cliquer sur le bouton du menu **Publier** (ce bouton permet de sauvegarder le projet sur le disque dur, mais aussi de le publier en ligne si vous avez un compte *Squeakland*).

Les deux écrans suivant permettent d'ajouter des méta-données à votre projet, puis de le sauvegarder dans le dossier par défaut *My Squeak*.

 Il est possible de créer d'autres dossiers en faisant un clic du milieu dans l'arborescence
 de l'écran de sauvegarde. Cependant un bogue rend la sélection de l'entrée dans le menu qui s'ouvre alors un peu difficile. Il peut être nécessaire de déplacer

|               |                          | O Publier ce pro            | ojet                               |
|---------------|--------------------------|-----------------------------|------------------------------------|
|               | Description de ce projet |                             | ► My Squeakland                    |
| Nom du projet | Bestioles                |                             |                                    |
| Description   |                          | 11 cm 3 d D 4 + 3 + 1 + 5 0 |                                    |
| Auteur        |                          | ł                           |                                    |
| Tags          |                          | æ                           |                                    |
| Sujet         | (none)                   |                             |                                    |
| Âge cible     | (none)                   | Bestioles                   |                                    |
| Région        | (none)                   |                             |                                    |
| ОК            | Annuler                  |                             |                                    |
|               |                          | Connexion                   | (non connecté) Enregistrer Annuler |

Dans les étapes suivantes, n'oubliez pas de sauvegarder régulièrement votre projet !

### 4.2 Les bestioles font des bébés

L'objectif de notre projet est de simuler l'évolution d'une population de bestiole qui se reproduit, se nourrit et meure. La première étape est donc de les faire se « reproduire ». Nous allons simplifier un peu ce que nous propose la nature, et des bébés bestioles apparaiteront dès que deux bestioles de couleur différente se toucheront.

Pour cela, repartons où nous en étions resté au chapitre précédent :

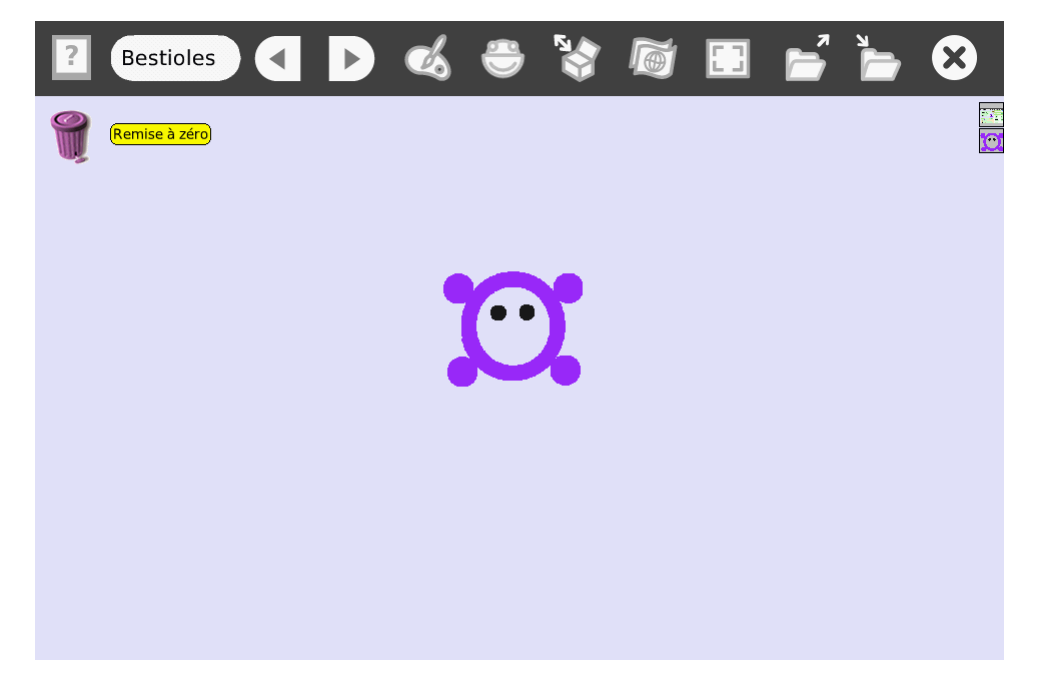

et copions notre bestiole en changeant sa couleur (avec l'icône **Dupliquer** puis l'icône **Redessiner** pour remplir notre bestiole avec une autre couleur).

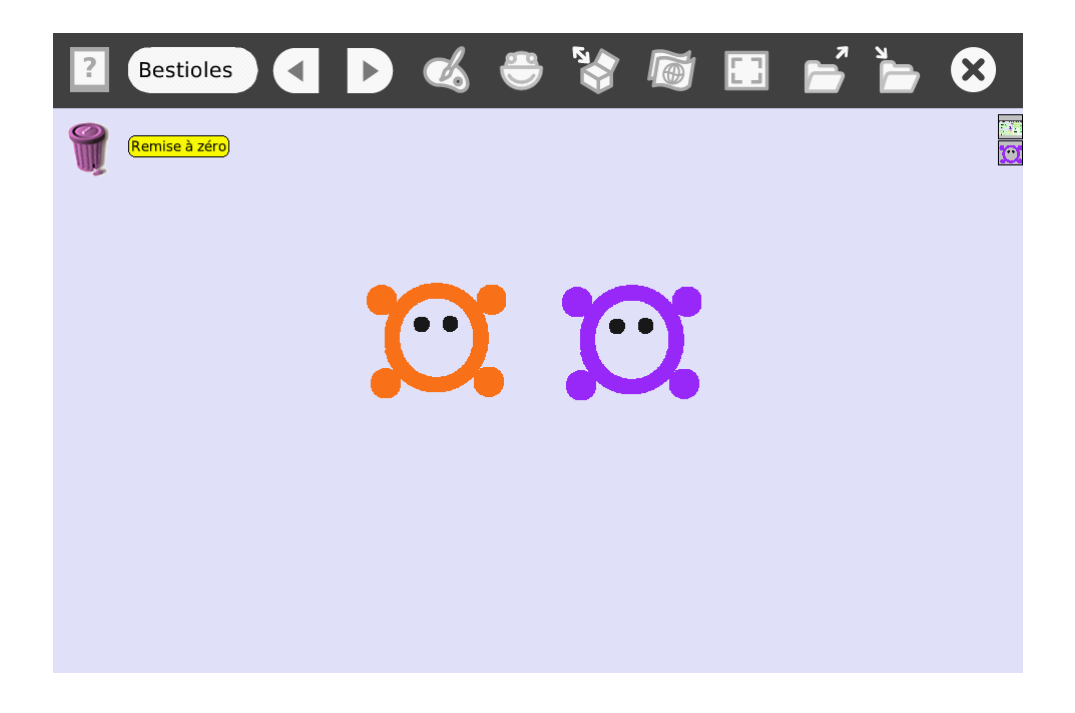

Pour créer une copie de notre bestiole, c'est assez simple : créons un nouveau script (en glissant un **script vide** depuis la catégorie **Scripts** de la bestiole) que nous pouvons nommer seMultiplie .

Attention : le script décrit ci-dessous risque de bloquer SqueakBotcar il crée très rapidement des centaines de copies de bestioles. Avant de le tester, pensez à sauvegarder votre image !

Dans ce script, nous allons ajouter un test de couleur (brique **est sur la couleur**), et si le teste est vrai, nous allons utiliser la brique **ajoute** de la catégorie **Conteneur** l'objet world (accessible via son halo et **9**, en faisant un clic droit sur le bureau).

Cette brique à par défaut comme paramètre un objet **point** :

#### Monde ajoute point

Or, nous ne voulons pas ajouter un point, mais une copie de la bestiole. Nous pouvons en obtenir une dans la catégorie **Divers** de la bestiole. Prenons cette brique **Ma bestiole.copie** et remplaçons **point** :

Tous les scripts peuvent être démarrés et arrêter depuis la appartiennent. parfois bien pratique pour ne pas envahir bureau avec des le multitudes de fenêtres.

🔘 Ma bestiole seMultiplie ! 🤇 normal 😚 🗐 Si Ma bestiole. est sur la couleur couleur Oui world ajoute poi Ma bestiole. copie Non

Sauvegardons l'image en cours, et testons notre nouveau script en démarrant catégorie préalablement le script mouvementBestiole. Une catastrophe s'annonce : en Scripts du visualisateur effet, dès que la bestiole violette touche la bestiole orange, SqueakBotva créer très de l'objet auquel ils rapidement des copies de la bestiole violette et en quelques secondes, le logiciel C'est va se bloquer... On a gagné le droit d'interrompre et de redémarrer SqueakBot...

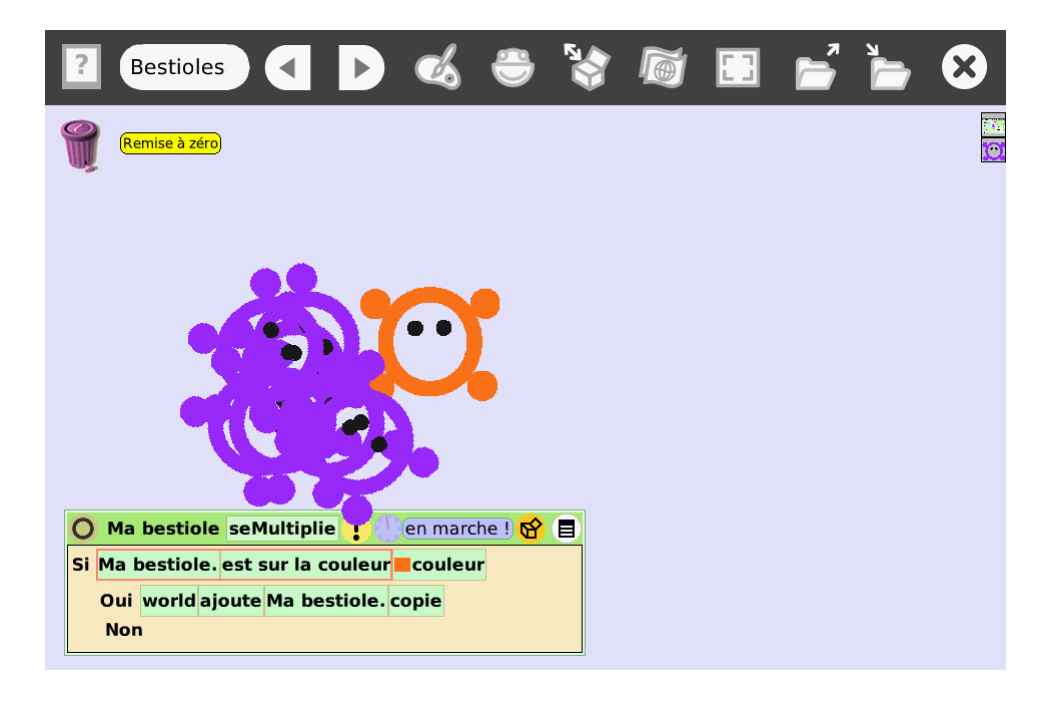

Comment éviter celà?

Il y a plusieurs choses à faire :

- 1. Créer un script qui permette de détruire facilement toutes les copies,
- 2. Rajouter ce script au script de remise à zéro,
- 3. Éloigner notre bestiole de la bestiole violette dès qu'elle a fait un bébé,
- 4. Essayer d'éviter que le bébé ne touche lui aussi directement la bestiole orange pour, là non plus, ne pas faire de « bébés en série ».

Prenons ces différents points dans l'ordre :

Pour détruire facilement toutes les copies de notre bestiole, il faut d'abord savoir que les copies réalisées avec la brique copie sont ce que SqueakBotappelle des frères de notre bestiole. Ils gardent un lien particulier avec leur modèle initial, ce qui permet par exemple d'exécuter un script sur toutes les copies à la fois avec la brique **dit à la fratrie** de la catégorie **Contrôle des scripts**.

Si on ajoute un script meure à notre bestiole, qui la fait disparaitre, on peut « tuer »tous les frères en utilisant la brique **dit à la fratrie meure** . Créons un nouveau script tuerMesFreres qui fait ça :

| 0  | Ma bestio  | le meure     | l 🕛 norn            | nal 😚 🔳 |       |
|----|------------|--------------|---------------------|---------|-------|
| Ma | bestiole s | upprimer     |                     |         |       |
| 0  | Ma bestio  | le tueSes    | Freres !            | normal  | ଟ୍ଟ 🗐 |
| Ma | bestiole d | it à la frai | trie <b>‡</b> meure |         |       |

Par contre, attention à ne pas supprimer notre première bestiole en exécutant son script meure , sinon, il faudra tout recommencer !

Pour s'assurer de toujours garder un modèle (ou *prototype*) de notre bestiole, une bonne idée est de la glisser dans le menu **Accessoires** :

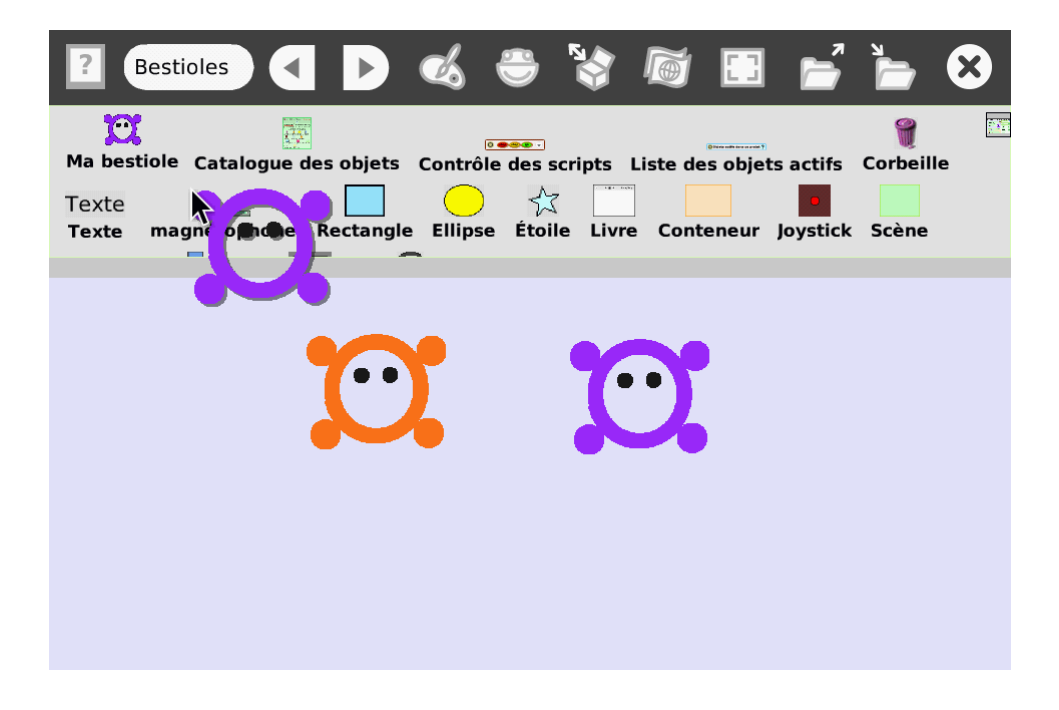

Il est maintenant facile de refaire des copies de notre bestiole si par hasard on les supprime toute, en faisant un simple glisser-déposer depuis le tiroir des accessoires vers le bureau.

FiXme Fatal!]FiXme Fatal!<sup>1</sup>

Ajoutons le script tuerMesFreres dans le script de remise à zéro (accessible en cliquant sur l'icône du halo du bouton *Remise à zéro*).

[

<sup>1.</sup> FiXme Fatal: Probleme avec cette approche, le script RAZ ne marche plus!

Ensuite, nous voulons éloigner la bestiole violette de la bestiole orange quand elles se touchent. Pour cela, nous pouvons ajouter des actions dans le test de couleur qui crée les copies. Il faut faire faire demi-tour à la bestiole (c'est-à-dire ajouter 180 degrés à son cap), et la faire avancer un peu pour être sûr qu'elle ne touche plus la bestiole orange.

Pour ajouter 180 degrés au cap, il faut glisser la brique **cap** de la bestiole dans le test, en l'attrapant par la  $\bigcirc$  flèche verte. En cliquant ensuite sur **cap**  $\leftarrow$ , on accède à un menu dans lequel on peut choisir augmenter de .

| 0    | Ма                              | bestiole | seM  | lultip  | lie ! 🖉 norm       | nal 😚 🔳 |  |
|------|---------------------------------|----------|------|---------|--------------------|---------|--|
| Si I | Ma bestiole. est sur la couleur |          |      |         |                    |         |  |
|      | Ma bestiok                      |          | cap  | ap ←≜O> |                    |         |  |
|      | oui                             | world aj | oute | Ma b    | <-<br>augmenter de |         |  |
|      | Non                             | 1        |      |         | diminuer de        |         |  |
|      |                                 |          |      |         | multiplier par     |         |  |

Attention : nos bestioles reproduisent quand se bestiole violette une touche du orange ...or la brique de test contient du orange! Les bestioles vont donc aussi se multiplier lorsqu'elles touchent la brique de test. On peut éviter ça en masquant le test 0 avec l'icône Voyez-vous une autre manière de faire, en changeant le type de test?

Après quelques contacts, de nouvelles bestioles apparaissent :

| Ren                                     | nise à zéro                                                                                                    |                                                                              |                |   | <b>·</b> |
|-----------------------------------------|----------------------------------------------------------------------------------------------------|------------------------------------------------------------------------------|----------------|---|----------|
|                                         |                                                                                                    |                                                                              |                |   | 4.       |
|                                         |                                                                                                    |                                                                              |                | Y |          |
|                                         |                                                                                                    |                                                                              |                | 6 | 1        |
|                                         |                                                                                                    |                                                                              |                |   |          |
|                                         |                                                                                                    |                                                                              | -              |   |          |
|                                         |                                                                                                    |                                                                              |                |   | 2        |
| Ома                                     | <mark>a bestiole</mark> seMultiplie                                                                                | e 🚦 🦳 en marche !                                                            | <u>&amp;</u> E | • | 2        |
| <mark>О</mark> Ма<br><mark>Si</mark> Ma | <mark>) bestiole</mark> seMultiplic<br>bestiole. <mark>est sur la c</mark>                                         | e ] ( - en marche !<br>ouleur <mark>=</mark> couleur                         | 8              |   | 6        |
| <mark>О</mark> Ма<br>Si Ma              | bestiole seMultiplie<br>bestiole. est sur la c<br>Ma bestiole. ∳cap a                                              | e                                                                            | 8 3            |   | 6        |
| O Mi<br>Si Ma<br>Ou                     | bestiole seMultiplie<br>bestiole. est sur la co<br>Ma bestiole. ∳cap a<br>Ma bestiole avance                       | e en marche !<br>ouleur couleur<br>ugmenter de \$180<br>de \$20              | 8              |   | 2        |
| <mark>)</mark> Ма<br>Si Ma<br>Ou        | bestiole seMultiplie<br>bestiole. est sur la c<br>Ma bestiole. ∳cap a<br>Ma bestiole avance<br>world ajoute Ma bes | e en marche !<br>ouleur couleur<br>ugmenter de 180<br>de 20<br>stiole. copie |                |   | 2        |

## 4.3 Quand je serais grand... introduisons les variables

Nous voulons simuler que nos bestioles vieillissent. Pour cela, nous allons avoir besoin d'une nouvelle brique paramètre pour nos bestioles qui contiendra l'âge.

Quand je serais grand... introduisons les variables

C'est très simple à faire grâce au bouton Variable u visualisateur d'un objet :

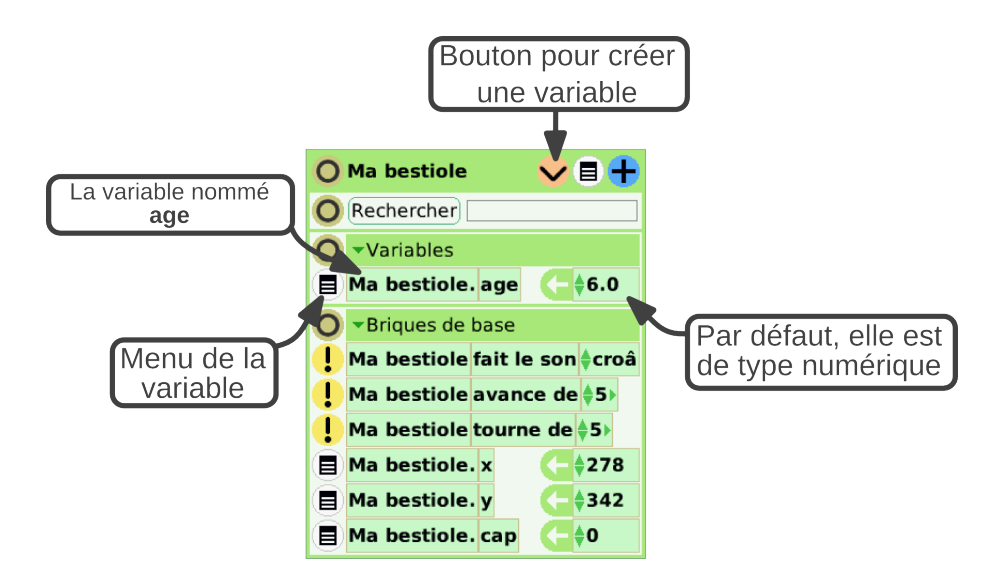

Créons donc une variable age, et changeons sa valeur pour la mettre à zéro.

Comment faire pour faire « vieillir »la bestiole? Il faudrait incrémenter, par exemple toute les secondes, l'âge de la bestiole.

Créons un nouveau script, vieillit, chargé de cette tâche, et changeons d'exécution d'un prosa vitesse d'exécution pour qu'il soit appelé une fois par seconde : gramme, il faut cliquer et

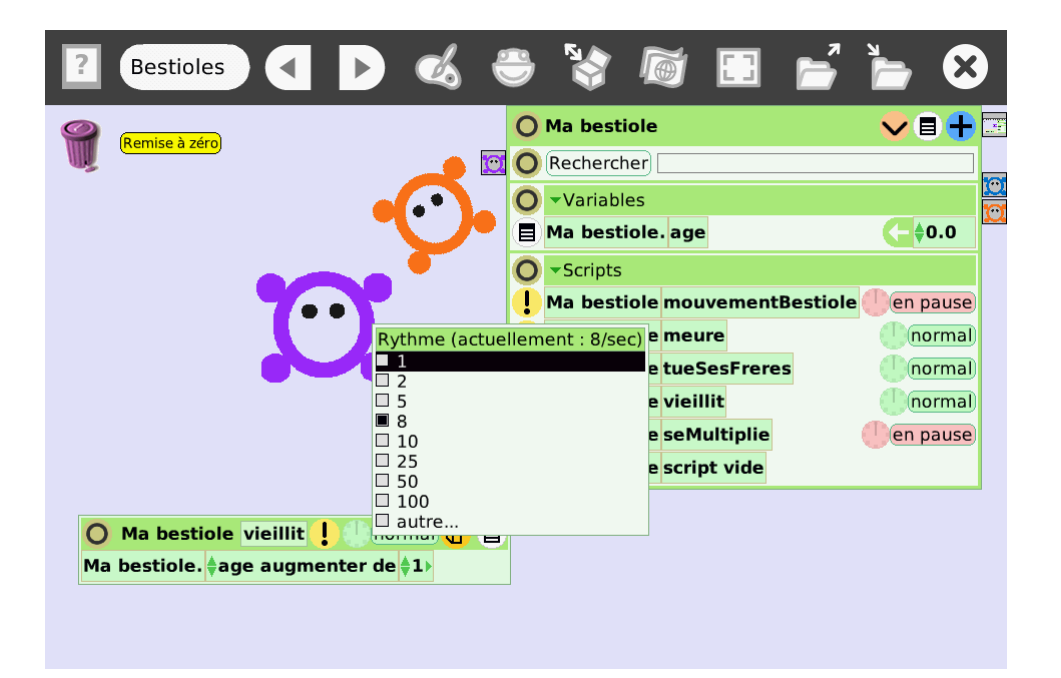

Pour changer le rythme d'exécution d'un programme, il faut cliquer et rester appuyé sur l'icône du script jusqu'à ce que le menu *Rythme* s'affiche. On peut alors choisir combien de fois pas seconde le script doit s'exécuter. Si on teste ce script en le mettant en marche, l'âge de la bestiole devrait augmenter petit à petit.

Pour faire mourir notre bestiole quand elle devient trop vieille, il suffit d'ajouter un test au script vieillit qui appelle le script meure de la bestiole quand son âge est supérieur à l'âge maximal (par exemple, 100) :

| O Ma    | 🔿 Ma bestiole vieillit ! 🕖 en pause 😚 🗐 |  |  |  |  |  |
|---------|-----------------------------------------|--|--|--|--|--|
| Ma bes  | tiole. 🝦 age augmenter de 🝦 1 🕨         |  |  |  |  |  |
| Si Ma I | Si Ma bestiole. age>♦>♦100>             |  |  |  |  |  |
| Oui     | Ma bestiole meure                       |  |  |  |  |  |
| Nor     | l                                       |  |  |  |  |  |

Pour faire une paraison d'une numérique, de glisser une numérique sur test : les opérate de comparaison être automatiquem aioutés. comme la capture d'éc ci-contre.

Attention ! Si vous attendez que la bestiole meure, elle va disparaitre, avec tous ces scripts ! C'est le moment de faire une copie de votre bestiole (avec l'icône Dupliquer ) à garder dans un coin (ou dans le tiroir Accessoires , comme nous avons vu plus tôt). Pensez aussi à faire des sauvegardes régulières

Si nous relançons la simulation, avec les bestioles qui se déplacent, se reproduisent, et meurent, nous allons cependant constater qu'il y a un problème : tous les enfants d'une bestiole meurent en même temps qu'elle, même s'ils ont été créé bien plus tard (et son donc plus jeunes). Comment cela se fait-il ?

Lorsqu'on crée un enfant, on crée une copie de la bestiole initiale, avec tous ses paramètres... y compris son âge actuel ! Nous voulons copier certains paramètres (la position de la bestiole, par exemple, afin que les petits apparaissent au même endroit que leurs parents, ou encore, l'état des scripts – démarrés ou non – pour que les enfants se mettent en marche immédiatement), mais par contre, il faut remettre l'âge à zéro.

Pour pouvoir faire ça, il faut que l'on garde une **référence** vers les nouveaux objets créés quand on les copie, pour pouvoir ensuite changer leur âge. Et pour garder une référence, on utilise une variable !

Ajoutons à notre bestiole une nouvelle variable (avec l'icône  $\checkmark$ ) que nous allons appeler bébé et changeons son type actuel (*nombre*) pour le remplacer par le type *objet* (*Player* en anglais) :

38

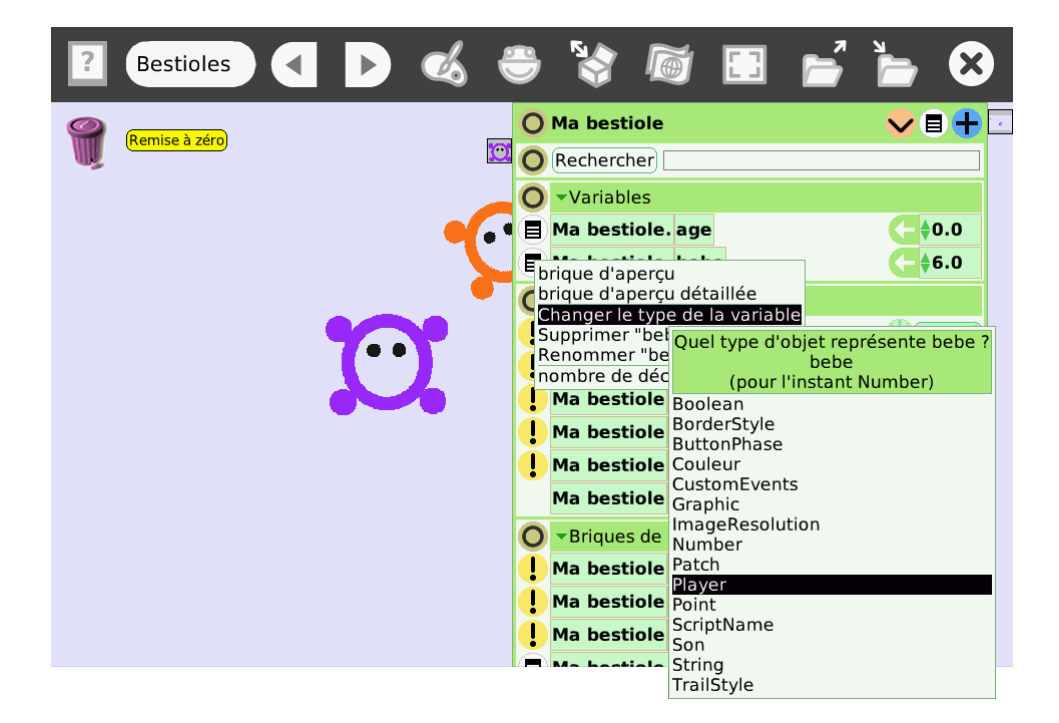

Modifions maintenant le script seMultiplie : nous allons donner à la variable **bébé** la valeur **Ma bestiole.copie**, et ajouter dans le Monde cette copie, grâce à la variable **bébé** qui fait maintenant *référence* à la copie :

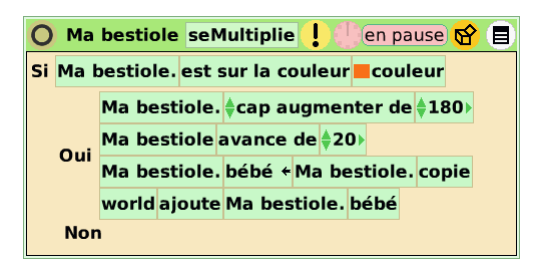

Jusque là, ça ne change pas grand chose. Mais comme on a maintenant sous la main une référence à notre nouvelle copie de bestiole, on va pouvoir modifier son âge : pour cela, deux étapes. D'abord, il faut ajouter une brique  $age \leftarrow$  normalement et la mettre à zéro :

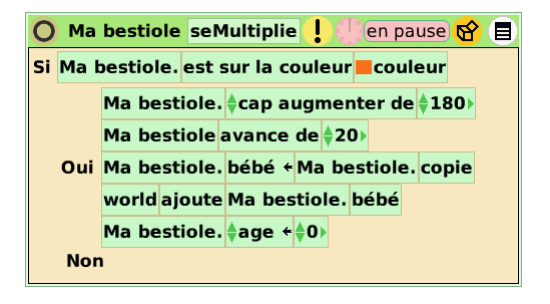

Puis il faut **remplacer** la partie **Ma bestiole.** (c'est à dire, l'objet duquel on veut changer l'âge) par la variable **bébé** :

Maintenant, quand de nouvelles bestioles voient le jour, elles démarrent bien avec un âge de 0.

Quand je serais grand... introduisons les variables

To be continued!

Les bestioles se multiplient

## Glossaire

- cap Le cap d'un objet est son orientation absolue (en degrés) : un cap de 0 équivaut à une orientation vers le haut de l'écran. Pour modifier le cap, il faut faire tourner un peu l'objet avec
   maintenant la touche Majuscule appuyée . 16
- halo C'est l'ensemble des icônes qui entourent un objet quand on fait un clic droit dessus. 10
- Monde Le « monde »est l'ensemble du bureau de SqueakBot. C'est un objet similaire aux autres : on peut afficher son halo, son visualisateur, lui associer des scripts.... 30
- paramètre Un paramètre d'une fonction est une option que l'on passe à la fonction et que l'on peut modifier.. 17
- script Les scripts sont les programmes associés à chaque objet. 14
- Variable Une variable est une étiquette que l'on peut créer dans un objet, et qui va faire référence à un autre objet, à un texte, à une valeur numérique... ça permet essentiellement de manipuler ou d'utiliser cet autre objet ou valeur dans un script.. 39
- visualisateur Le visualisateur est la zone, spécifique à chaque objet, qui contient toutes les briques permettant la programmation. On l'affiche grâce à l'icône
  - 🙅 « œil » du halo de l'objet. 14

Glossaire

Planète Sciences 2010. Cet ouvrage est diffusé sous license Creative Commons Paternité-Partage à l'identique. Coccentive Commons

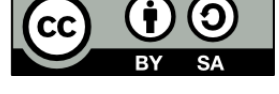

Les sources de ce document peuvent être téléchargées depuis le site GitHub. http://github.com/skadge/squeakbot\_pas\_a\_pas/